マトハ 豆ちちゃこ ひりをひらう 吉州 なれた 子型の ケル

# 2025년 1학기

# 학자금대출 신청 매뉴얼

시스템 개선 등으로 인하여 일부 내용이 변경될 수 있음

# 한국장학재단 학자금대출부

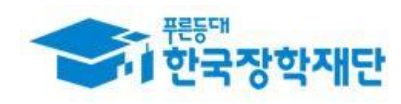

## 

| 서비스이용지                                                    | 다 등록 및 로그인                                                                                                    |                                                                                                    |                                                                                                    |
|-----------------------------------------------------------|----------------------------------------------------------------------------------------------------|----------------------------------------------------------------------------------------------------|----------------------------------------------------------------------------------------------------|
|                                                           | 10 한국장학재단 여보 취직 아내                                                                                                    |                                                                                                    | Q 통합검색                                                                                              |
|                                                           | 장학금 > 학 <mark>자</mark> 금대출 > 인재육성 > :                                                                                                    | 기부 [2] 기숙사 > 고졸만JOB [2]                                                                                                    | 고객센터 > 재단소개 > 정보공개 >                                                                                |
| QUICK<br>MENU<br>신입상제학생<br>산가<br>출입생<br>작부모<br>편<br>기입/기관 | 2025년 1年)<br><b> </b>                                                                                                    | 엄우)         강학금신청         관장         생종 < 비 ▷ >                                                                                         | 한자금대출신청       조건변경         한다금대출신청       조건변경         한다금대출신청       포건변경         한다금대출신청       포건변경 |
| 에요자<br>이용자<br>등록<br>확장지원<br>정보로<br>작약금<br>부장수급<br>신고      | 국가장학금과 학자금대출은 국민의 세금<br>학자금지원구간은 부·모·본인의 소득평7                                                                                                    | 인 국가예산으로 운영되며, 학자금지원<br>가액과 재산의 소득환산액, 형제자매 수                                                                                           | 구간 등에 따라 차등하여 지원합니다.<br>에 따른 공제액을 반영하여 산정합니다.                                                       |
| 한번에 본인인증하고<br>모든 서비스 이용하기                                 | 강 간편인증(민간인증서)<br>네이버,카카오, 또는 금융기관등 민간 전<br>이용 가능한 간편인증 서비스 목록 >                                                                                   | 자서명 사업자가 제공하는 전자서명을 이용하여 .<br>간편인증서 안내 >                                                                                                | →<br>로그인하기                                                                                          |
|                                                           | → 금융인증서<br>금융결제원의 안전한 클라우드에 발급 및<br>※ 금융인증서로 로그인하려면 서비스이<br>※ 기존에 타 인증서를 등록해둔 상태에서<br>금융인증서 등록 > 금융인증서 안내                                         | 및 저장되어 관리 되는 인증서로 로그인하기<br>용자 등록 후 해당 인증서를 한국장학재단에 등록<br>너 신규 등록하면 기존 인증서(공동, 금융)는 자동<br>>                                              | →<br>·하셔야 합니다.<br>연결해제됩니다.                                                                          |
|                                                           | 오동인증서         별도로 은행같은 금융기관이나 공식인증         ※ 공동인증서 오류 발생 시 본 페이지 히         ※ 공동인증서로 로그인하려면 서비스이         ※ 기존에 타 인증서를 등록해둔 상태에서         공동인증서 등록 > | 기관에서 발급받은 전자서명용 공동인증서를 이<br>단의 [공동인증] 프로그램을 수동설치 후 다시 시<br>용자 등록 후 해당 인증서를 한국장학재단에 등록<br>너 신규 등록하면 기존 인증서(공동, 금융)는 자동<br>> 공동인증서 내보내기 > | →<br>용하여 로그인 하기<br> 도 바랍니다.<br>• 하셔야 합니다.<br>연결해제됩니다.                                               |
|                                                           | 오 브라우저 공동인증서                                                                                                    |                                                                                                    | $\rightarrow$                                                                                       |

- 한국장학재단 홈페이지 접속 : http://www.kosaf.go.kr
- 기존회원일 경우 : 로그인

- 신규회원일 경우 : 서비스이용자 등록
  - 학자금대출 신청에 앞서 <mark>본인명의 전자서명수단 준비</mark> 필수

## II. 학자금대출 신청

Tip

• 학자금 대출 버튼 클릭

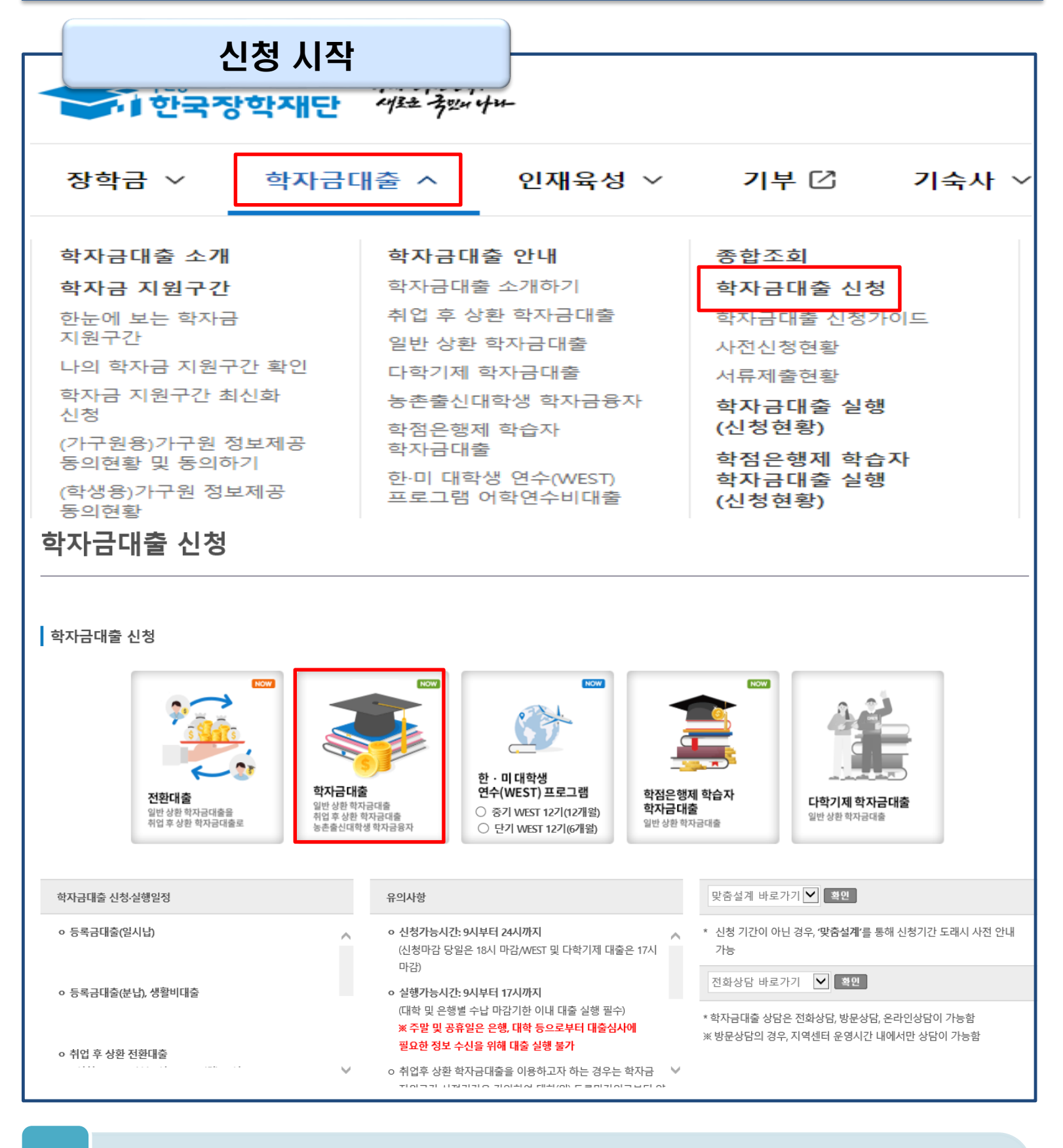

• 홈페이지 상단의 '학자금대출>학자금대출 신청'을 클릭하여 신청 화면으로 이동

## Step 1. 신청동의 및 서약

신청서작성

STEP1 신청동의 및 서약

주민등록번호

신청일자

1 2 3 4 5 6 7

신청가이드 바로가기 >

내용확인

내용확인

신청매뉴얼보기 >

선택하세요!

공동인증서 (구 공인인증/

😽 인증이 필요한 서비스입니다.

간편인증서

3

2025년도 1학기 신청입니다.

○ 신청자정보

학생명 상태

누락 및 사실이 아닌 내용 입력으로 신청이 거절 될 수 있으며, 학자금 수혜 후에도 위 사실이 확인 되는 경우 반환하겠습니다.

※ 국가장학금, 국가근로장학금, 학자금대출 신청 시 공동인증서, 금융인증서, 간편인증(민간인증)을 이용하여 신청 부탁드립니다.

※ 선택적 동의사항은 동의하지 않음으로 선택 가능

본인 전자서명수단을 이용하여 동의한 후 다음단계로 이동

본인은 소득·재산 조사 대상 가구원의 정보제공 동의가 <mark>미완료</mark>된 경우, 학자금 지원구간 미산정에 따른 <mark>불이익</mark>이 발생할 수 있음을 확인했습니다.

본인은 향후 국가장학금 신청 당시 본인, 부모 또는 배우자의 금융자산, 금융소득(이자, 배당소득), 회원권(골프회원권, 콘도회원권 등) 보유 등으로 학자금 지원구간이 변경된 것이 확인되는 경우 이미

전자서명 동의

• 개인정보 제공 및 약관동의의 [내용확인] 버튼을 클릭하여 동의서 내용 확인 필수

(동의서 내 세부 동의사항 동의 체크 후 하단의 주의사항 숙지 후 마지막 동의 체크)

취소 >

본인은 장학 및 학자금대출 신청서에 허위 정보를 입력하거나 관련 정보의 누락 또는 관련 서류를 위, 변조하여 고등교육기관, 은행, 한국장학재단 등에 제출한 경우에는 3년 이내의 장학금 및 학자금

본인은 위 내용에 동의하며 신청서에 필요한 정보를 누락 없이 사실만을 입력하겠습니다.

이 예, 동의합니다 이 아니오

대출제한에 동의하며, 환수 등 민형사상 책임을 감수하겠습니다.

] 아니오

신청인 동의서 안내를 충분히 읽고 이해하셨습니까?

] 예, 동의합니다 🛛 아니오

지급받은 국가장학금을 반환하겠습니다.

• 성 명: 홍길동 · 주민등록번호:

이예, 동의합니다

Tip

<u>상기 주의사항에 대해 </u>동의하시겠습니까?

개인(신용)정보의 수집제공활용 및 조회에 동의 하시겠습니까?

이 개인정보제공 및 약관동의

○ 「공공재정환수법」시행에 따른 장학금 신청 유의사항

악의적인 부정청구 행위에 대해서는 최대 5배까지 제재부가금을 부과하게 됩니다. 장학금 부정청구로 인해 불이익을 받는 일이 없도록 각종 장학금 신청 시 각별히 유의하여 주시기 바랍니다.

「공공재정 부정청구 금지 및 부정이익 환수 등에 관한 법률」이 2020년 1월 1일부터 시행됩니다.

앞으로 장학금을 허위청구, 과다청구, 원래의 사용 목적과 다르게 사용하거나 찰못 지급된 경우에는 부정이익을 전액 환수하고,

홍길동

신청

| 2025년도 1학기 신청입니다.                                                                                                    |                                                                                                    |                                                                                                    | 신청매뉴얼보기 > 신청가이드 바로가기 >           |  |  |
|----------------------------------------------------------------------------------------------------|----------------------------------------------------------------------------------------------------|----------------------------------------------------------------------------------------------------|----------------------------------|--|--|
| ) 학교정보                                                                                                    |                                                                                                    |                                                                                                    | * 는 필수 입력사항입니                    |  |  |
| 학교정보 불러오기*                                                                                                    | <ul> <li>○ 불러오기</li> <li>○ 직접입력</li> <li>※ 직전학기에 학자금 통합신청을 완료한 경우에 한해 적<br/>※ 재학중인 대학(원)이 직전학기와 다른 경우 대학정보</li> </ul>                                                                                                    | 직전학기와 동일한 학교정보 불러오기가 가능<br>직접입력 해주시기 바랍니다.                                                                                                    | 능합니다.                            |  |  |
| 학교구분 *                                                                                                    | 선택 🗸                                                                                                    | 학적구분 ★                                                                                                    | 선택 🗸                             |  |  |
| 학생명                                                                                                    | 홍길동                                                                                                    | 주민등록번호                                                                                                    |                                  |  |  |
| 상태                                                                                                    | 신청                                                                                                    | 신청일자                                                                                                    |                                  |  |  |
| ) 학교정보 상세                                                                                                    |                                                                                                    |                                                                                                    |                                  |  |  |
| 소속대학 *                                                                                                    | ※ 학                                                                                                    | 점은행제는 국가장학금 지원 불가                                                                                                    |                                  |  |  |
| 학과/전공 *                                                                                                    |                                                                                                    | 단과대학                                                                                                    |                                  |  |  |
| 학번/수험번호★     선택     ★ 신청학기 기준 학년 입력                                                                                                    |                                                                                                    |                                                                                                    |                                  |  |  |
| 입학년월 *                                                                                                    | 선택 🗸 선택                                                                                                    | 졸업예정년월 *                                                                                                    | 선택 🗸 선택                          |  |  |
| <ul> <li>'학석구분'단의 정보를 잘못 입력했을<br/>※ 정확한 학적구분 선택 필수(재학, 7<br/>※ 1학기 신입생으로 국가장학금 신청</li> <li>신청학기 기준으로 재학구분을 선택</li> <li>학부재학생은 국가장학금 1차 신청이<br/>- 2차 신청 재학생은 재학 중 2회에 한</li> <li>소속대학 입력 시 유의사항</li> <li>소속대학 입력 시 반드시 본인이 소속</li> <li>일반/취업후 상환 학자금대출을 신청</li> <li>농촌학자금융자의 경우, 소속대학 정:</li> <li>국가근로장학금은 소속대학이 확정된</li> </ul> 기타 <ul> <li>아직 학변이 나오지 않은 신입생의 경</li> </ul> | '경우, 심사 및 실행에 오류가 활정할 수 있으니 정확히 입<br>태입학 등 혼동될 경우, 소속 대학에 문의)<br>5 시, 대학 정보 입력여부와 상관없이 소속대학미정 처리도<br>가여 주시기 바랍니다.<br>원칙입니다. (국가근로장학금은 1, 2자 신청 가능)<br>한해 구제신청이 자동으로 적용되어 심사가 진행됩니다.<br>1 한 대학을 입력해주시기 바랍니다.(오신청 시 장학금 심사<br>하는 신입생의 경우, 신청학교와 관계 없이 합격 정보가 있<br>입력한 경우에만 신청 가능하며, 신청기간이 지난 후에 소역<br>보가 농식품인재자격 심사에 큰 영향을 미치므로 소속 대혁<br>1 학생만 신청할 수 있으며, 소속대학 미정인 신(편)입생은<br>1 약 한번란에 수험번호를 기입해 주시기 바랍니다. | 역해 수시기 바랍니다.<br>이며, 3월 이후 대학에서 제공하는 신입생 초<br>나 및 지급에 불이익이 발생할 수 있습니다.)<br>신는 모든 대학으로 심사가 진행됩니다.<br>속대학 수정이 필요할 경우 각 대학에 문의<br>타/학과를 정확히 입력해 주시기 바랍니다.<br>2차 신청기간을 이용하여 주시기 바랍니다. | !종등록 정보로 심사 진행됩니다.<br>해주시기 바랍니다. |  |  |
| • 재단 학자금 지원은 1개 학적에 대해.                                                                                                    | 금 구에기 기정됩니다.<br>서만 지원이 가능하며, 국가장학금은 학부 학적에 한해 지:                                                                                                    | 원이 가능합니다.                                                                                                    |                                  |  |  |
|                                                                                                    | 하이                                                                                                    | > 최소 >                                                                                                    |                                  |  |  |

• 학적구분란은 신청학기 기준으로 신입, 재학, 편입, 재입학 중 1개 선택

• 학교정보 입력이 완료되면 '확인' 버튼을 눌러 다음단계로 이동

## Step 2. 학교정보 입력(학부)

Ⅲ. 신청서 작성

Tip

4

|                                                                                                    | ST                                                                                                    | EP2 학교정보 입력                                    |                          |
|----------------------------------------------------------------------------------------------------|----------------------------------------------------------------------------------------------------|------------------------------------------------|--------------------------|
| 2025년도 1학기                                                                                                    | 신청입니다.                                                                                                    |                                                | 신청매뉴얼보기 〉 🚺 신청가이드 바로가기 〉 |
| ) 학교정보                                                                                                    |                                                                                                    |                                                | * 는 필수 입력사항입니다           |
| 학교정보 불러오기*                                                                                                    | <ul> <li>● 불러오기 ○ 직접입력</li> <li>※ 식선학기에 학사금 통합신청을 완료한 경우에</li> <li>※ 재학중인 대학(원)이 직전학기와 다른 경우 대학</li> </ul>                                                                                       | 한해 직전학기와 동일한 학교정보 불러오기:<br>작정보 직접입력 해주시기 바랍니다. | 가 가능합니다.                 |
| 학교구분 *                                                                                                    | 대학원 🗸                                                                                                    | 학적구분 ★                                         | 대학원 신입 🖌                 |
| 학생명                                                                                                    | 홍길동                                                                                                    | 주민등록번호                                         |                          |
| 상태                                                                                                    | 신청                                                                                                    | 신청일자                                           |                          |
| ) 학교정보 상세<br>소속대학 *                                                                                                  |                                                                                                    | <mark>찾기 &gt;</mark> ※ 학점은행제는 국가장학금 지원         | 원 불가                     |
| 학과/전공 *                                                                                                    | 찾기〉                                                                                                    | 단과대학                                           |                          |
| 학번/수험번호 *                                                                                                    |                                                                                                    | 학년 *                                           | ✓ ※ 신청학기 기준 학년 입력        |
| 입학년월 *                                                                                                    | ~ ~ ~                                                                                                    | 졸업예정년월 *                                       |                          |
| 학적 입력 시 유의사항<br>• '학적구분'란의 정보를 잘못 입<br>※ 정확한 학적구분 선택 필수<br>※ 1학기 신입생으로 국가장학<br>• 신청학기 기준으로 재학구분을<br>• 학부재학생은 국가장학 기자 | 역했을 경우, 심사 및 실행에 오류가 발생할 수 있으니 정<br>(재확, 재입학 등 훈등될 경우, 소속 대학에 문의)<br>금 신청 시, 대학 정보 입력여부와 상관없이 소속대학미정<br>을 선택하여 주시기 바랍니다.<br>신청이 원칙입니다. (국가근로장학금은 1, 2자 신청 가능)<br>)회에 하해 구제시청이 자동으로 적용되어 심사가 진행되니 | 확히 입력해 주시기 바랍니다.<br>처리되며, 3월 이후 대학에서 제공하는 신(   | 입생 최종등록 정보로 심사 진행됩니다.    |

- 농촌학자금융자의 경우 소속대학을 입력한 경우에만 신청 가능하며, 신청기간이 지난 후에 소속대학 수정이 필요할 경우 각 대학에 문의 해주시기 바랍니다.
- · 농촌학자금융자의 경우, 소속대학 정보가 농식품인재자격 심사에 큰 영향을 미치므로 소속 대학/학과를 정확히 입력해 주시기 바랍니다.
   · 국가근로장학금은 소속대학이 확정된 학생만 신정할 수 있으며, 소속대학 미정인 신(편)입생은 2자 신청기간을 이용하여 주시기 바랍니다.

### • 기타

- 아직 학변이 나오지 않은 신입생의 경우 학변란에 수험번호를 기입해 주시기 바랍니다.
- 학생 본인 명의로 신청해야 국가장학금 수혜가 가능합니다.
- 재단 학자금 지원은 1개 학적에 대해서만 지원이 가능하며, 국가장학금은 학부 학적에 한해 지원이 가능합니다.

### ● 학자금 지원구간 산정 여부 선택

| ※ 학자금 지원구간이란? <b>우선적 학자금지</b> | 원 대상자 선정을 위하여 소득·재산 조사를 통해 산정한 대학(원)생 가구의 소득인정액을 재단의 학자금 지원구간 구간표에 적용하여 결정한 구간값 상세보기 > |
|-------------------------------|----------------------------------------------------------------------------------------|
| ※ 학자금 지원구간 산정 결과 4구간 이하       | 일 경우, 취업후 상환 학자금대출 이용 가능                                                               |
|                               | ○ 예(취업후 상환 학자금대출 희망자) ○ 아니오                                                            |

| <ul> <li>(국외 소득재산 신고대상자로 선정된 이력이 있는 경우 포함)</li> <li>등록(예정) 대학 등록금 수납기간 최종 마감 등의 사유로 학자금 지원구간 확인 전 학자금대출 희망 시, 일반 상환 학자금대출 실행 가능</li> <li>만 40세 이하이고 일반 상환 학자금대출 실행 후 학자금 지원 4구간 이하로 확인된 경우, 취업 후 상환 학자금대출로 전환 가능</li> <li>신정완료 이후 학자금 지원구간 산정 여부를 변경하고자 하는 경우, 신청취소 후 재신청 하여야 함(대출 실행 이후 신청취소 불가)</li> </ul> | 학자금 지원구간 산정 여부 선택 * | <ul> <li>학자금 지원구간 산정 여부 '아니오' 선택 시, 취업 후 상환 학자금대출 이용이 불가하며 일반 상환 학자금대출만 이용 가능</li> <li>학자금 지원구간 산정은 가구원 정보제공 등의 및 가족관계 서류처리 완료자에 한하여 진행되며, 약 8주 내외의 기간이 소요됨</li> <li>※ 본인, 부모 또는 배우자, 형제자매 중 1인 이상 재외국민 특별전형으로 입학했거나 주민등록상 재외국민으로 확인되는 경우 국외 소득·재산 신고대상자로 선정될 수 있음<br/>(국외 소득·재산 신고대상자로 선정된 이력이 있는 경우 포함)</li> <li>등록(예정) 대학 등록금 수납기간 최종 마감 등의 사유로 학자금 지원구간 확인 전 학자금대출 희망 시, 일반 상환 학자금대출 실행 가능</li> <li>만 40세 이하이고 일반 상환 학자금대출 실행 후 학자금 지원 4구간 이하로 확인되 경우, 취업 후 상환 학자금대출로 전환 가능</li> <li>신청완료 이후 학자금 지원구간 산정 여부를 변경하고자 하는 경우, 신청취소 후 재신청 하여야 함(대출 실행 이후 신청취소 불가)</li> </ul> |
|----------------------------------------------------------------------------------------------------|---------------------|----------------------------------------------------------------------------------------------------|
|----------------------------------------------------------------------------------------------------|---------------------|----------------------------------------------------------------------------------------------------|

|     | 확인 > 취소 >                                                                                         | , |
|-----|---------------------------------------------------------------------------------------------------|---|
|     | • 학교정보 불러오기에서 불러오기 또는 직접입력 선택 가능                                                                  |   |
|     | 난, 식선악기 기순 악사금 동압신정 완료한 경우에 안하여 물러오기 가능<br>• 특히, 학적구분란은 <u>신청학기 기준</u> 으로 신입, 재학, 편입, 재입학 중 1개 선택 |   |
| Тір | • 취업 후 상환 학자금대출 이용희망 시 학자금 지원구간 산정 여부 '예' 선택                                                      |   |
|     | (단, 단 40세 이아+약사금 시원 4구간 이아 내약원생 및 전문내 전문기물직사과경 새약(예정)사에<br>한하여 취업 후 상환 학자금대출 신청 가능)               | 5 |
|     | • 학교정보 입력이 완료되면 '확인' 버튼을 눌러 다음단계로 이동                                                              |   |

## Step 3. 개인정보 입력(1)

STEP3 개인정보 입력

### 2025년도 1학기 신청입니다.

| 학생명 | 홍길동 | 주민등록번호 |  |
|-----|-----|--------|--|
| 상태  | 신청  | 신청일자   |  |

### **○ 개**인정보

\* 는 필수 입력사항입니다.

신청매뉴얼보기 > 신청가이드 바로가기 >

| 학생명       | 홍길동                                                                                                    | 주민등록번호   |                 |  |  |  |
|-----------|----------------------------------------------------------------------------------------------------|----------|-----------------|--|--|--|
| 전화번호      | 값음 ▼     -     0     -     0                                                                                                    | 휴대전화번호 * | 010 🗸 - 🛛 🖱 - 🔄 |  |  |  |
| 이메일 *     | : · · · · · · · · · · · · · · · · · · ·                                                                                                    |          |                 |  |  |  |
| 실거주지 주소 * | 우편번호찾기>         ·         ·         ·         ·         ·         ·         ·         ·         ·         ·         ·         ·         ·         ·         ·         ·         ·         ·         ·         ·         ·         ·         ·         ·         ·         ·         ·         ·         ·         ·         ·         ·         ·         ·         ·         ·         ·         ·         ·         ·         ·         ·         ·         ·         ·         ·         ·         ·         ·         ·         ·         ·         ·         ·         · |          |                 |  |  |  |
| 병역사항 *    | <ul> <li>● 필 또는 해당없음*</li> <li>● 미필</li> <li>* 35세 이상이거나 여성인 경우 포함</li> </ul>                                                                                                    |          |                 |  |  |  |

|     | •휴대폰번호 입력 : <mark>학자금대출 관련 안내 카카오 알림톡이 발송되기 때문에 정확하게 입력 필요</mark><br>(카카오 알림톡 발송실패 시 LMS 문자로 전환발송 됨) |
|-----|----------------------------------------------------------------------------------------------------|
| Tip | •실거주지 주소 입력 : 실거주지 주소가 정확한지 확인 후, 변경이 있을 시 [우편번호찾기] 클릭하여<br>주소 변경                                    |
|     | •병역 사항 : 필 또는 해당없음, 미필 중 선택                                                                          |

## Step 3. 개인정보 입력(2) 학부

| <ul> <li>결혼여부확인</li> <li>결혼여부★</li> <li>중애인 확인</li> </ul>                                                                                        |                                                                                                    |                                                                                                    |                                                                                                    |                     |                                                                                                    |
|----------------------------------------------------------------------------------------------------|----------------------------------------------------------------------------------------------------|----------------------------------------------------------------------------------------------------|----------------------------------------------------------------------------------------------------|---------------------|----------------------------------------------------------------------------------------------------|
| 결혼여부 *<br>0 장애인 확인                                                                                                    |                                                                                                    |                                                                                                    |                                                                                                    |                     |                                                                                                    |
| O 장애인 확인                                                                                                    | 결혼여부*     • 미혼     기혼     아혼     사별       ※ 학생 본인이 혼인한 경우(법률론) 기혼으로 표기, 혼인 후 이혼 시                                                                                                    |                                                                                                    | 시 재혼 전까지는 이용                                                                                                    | 혼으로 표기(미혼 아님)       |                                                                                                    |
|                                                                                                    |                                                                                                    |                                                                                                    |                                                                                                    |                     |                                                                                                    |
| 장애인 확인 *                                                                                                    |                                                                                                    |                                                                                                    | :<br>-                                                                                                    |                     |                                                                                                    |
| O 자립준비청년(보호(                                                                                                    | 아동 포함) 여부                                                                                                    |                                                                                                    |                                                                                                    |                     |                                                                                                    |
| 자립준비청년(보호아·<br>*                                                                                                    | 동 포함) 여부                                                                                                    | ○ 예 ● 이<br>※ 학부생으로                                                                                               | ·니오<br>「아동복지법」에 따른 보육원, 그름홈 등 아동복지시                                                                                                    | 설 보호(종료)아동 또        | ·는 「아동복지법」 및 보건복지부령에 따라 적합한 기준의 가정에 위탁된 보호(종료)아동                                                                                                    |
| <b>0</b> 기초생활수급자 및                                                                                                    | 차상위계층여부                                                                                                    | 선택                                                                                                    |                                                                                                    |                     | 중빙서류확인 >                                                                                                    |
| 선택사항 *                                                                                                    |                                                                                                    | ○ 기초생활                                                                                                    | 수급자 🔿 차상위계층 💿 해당없음                                                                                                    |                     |                                                                                                    |
| 가족정보(부모님)                                                                                                    |                                                                                                    |                                                                                                    |                                                                                                    |                     |                                                                                                    |
| 구분 · 선택<br>이름 · ·                                                                                                    | ۲<br>۵                                                                                                    | 아버지 정<br>~                                                                                                    | 미혼 선택시<br>부모 및 형제정보 입력                                                                                                    | ○ 가족정보(배우자)<br>구분 * | 기혼 선택시<br>배우자 및 자녀정보 입력                                                                                                    |
| 전화번호 없(                                                                                                    | s • - 0 -                                                                                                    | 10                                                                                                    |                                                                                                    | 이금*                 |                                                                                                    |
| [선택 및·                                                                                                    |                                                                                                    | 주민등록번호 *                                                                                                    |                                                                                                    |                     |                                                                                                    |
|                                                                                                    |                                                                                                    | 어머니 정보                                                                                                    |                                                                                                    | 선화변호                | 028 v . 0 . 0                                                                                                    |
| 구분 • 선택<br>이름 •                                                                                                    | 94<br>  0 -                                                                                                    | •                                                                                                    | 28803                                                                                                    | 휴대전화번호 =            | 선택 ♥ ·                                                                                                    |
| マロラキマダム・         0・0・0         0         000000000000000000000000000000000000                                                                    |                                                                                                    | <ul> <li>가족관계를 입력할 때, 실제 가</li> <li>외국인 등 고유식별번호란, 외·</li> </ul>                                                 | 특히 성용과 주관번호, 연락처를 정확하게 입력해주시길 부탁 드립니다. 잘못 입력할 경우, 서류 제 제품에 따라 탁자공산정에 다란 실사가 지연할 수 있으니 이 참 양해 버립니다.<br>국산 동북번호 및 국내가스산그란호로 뒷번호 7자리의 숫자가 567,8으로 시작합니다. |                     |                                                                                                    |
| · 오입<br>- 가족관계를 입력할 때, 실제 가족의 성명과 주민<br>- 외국인 등 고유식별번호란, 외국인 등록번호 및                                                                              | 입력 시 학자금 지원에 불이익이 있을<br>                                                                                                    | 수 있습니다.<br>길 부탁 드립니다. 잘못 입력<br>숫자가 5.6.7.8으로 시작합니                                                                | 을 경우, 서류 제 제물에 따라 탁자금 신청에 대한 실사가 지연될 수 있으니 이 점 양해 바랍니다.<br>다.                                                                                         | O 자녀 정보             |                                                                                                    |
| ) 형제 정보                                                                                                    |                                                                                                    |                                                                                                    |                                                                                                    |                     | 재명 서택 🖌                                                                                                    |
| 신청자<br>- 3차제<br>- 3차제<br>- (Gt<br>- 0<br>- 0<br>- 23<br>- 0?<br>- 3<br>- 8<br>- 1<br>- 1<br>- 1<br>- 1<br>- 1<br>- 1<br>- 1<br>- 1<br>- 1<br>- 1 | 자 본인 포함 형제,자태 선택<br>나너 이상 가구의 감우(첫째, 물째 프립<br><b>지지나가?영음 영향 수 있는 부 55</b><br>문의 감우 형제,지마 수 난 청자 분<br>자너 국가장학급 지용(미당자에 한함)<br>52학기 이유 입학(신왕·편())자는 입<br>73학을 대 유용(입어 전장지용))다<br>흔확자금용자: 다자니가구 지너 우선; | 중 나는 선택 ♥ 다자<br>1) 학부생은 학자급 지원구간<br>2 모임 '가축관계중영색' 체달<br>2 포함<br>학 당시 만 39세 이하인 경우!<br>자녀가구 지원 우대 가는 (다<br>순위 적용 | 내 가정<br>비 관계순이 취업 후 상황 목자금다출 이용 가능<br>에 <b>일요합니다.</b><br>1 원위 다자너 국가장학금 지점 가능<br>1월 성이)                                                               | 자녀 가구 여부 *          | <ul> <li>· 3 자석 이상 가구의 경우(첫用, 불째 포함) 학부생은 학자금 지告구간에 관계없이 취업 후 상용 학자금대를 이용 가능</li> <li>· 0 자식가구말을 중명할 수 있는 부도 모의 가락관계중에서 계층이 열요합니다.)</li> <li>· 이름의 경우 함께,자식 수는 선정부 전환 프로 한</li></ul> |
| ⊨ 결혼여부에서 기론, 이론, 사별 선택의 경우 분                                                                                                    | 본인의 자녀 수를 선택                                                                                                    |                                                                                                    |                                                                                                    | ※ 결혼여부에서 기혼, 이혼, 사봉 | 별 선택의 경우 본인의 자녀 수를 선택                                                                                                    |

## 이혼, 사별 선택시 – 자녀 정보 입력

○ 자녀 정보

|            | 자녀 선택 🔽                                                                                                    |
|------------|----------------------------------------------------------------------------------------------------|
| 자녀 가구 여부 * | <ul> <li>3자녀 이상 가구의 경우(첫째, 둘째 포함) 학부생은 학자금 지원구간에 관계없이 취업 후 상환 학자금대출 이용 가능</li> <li>(다자녀가구임을 증명할 수 있는 부 또는 모의 '가족관계증명서' 제출이 필요합니다.)</li> <li>미혼의 경우 형제/자매 수는 신청자 본인 포함</li> <li>'23-2학기 이후 입학(신입·편입)자는 입학 당시 만 39세 이하인 경우에 한해 다자녀 국가장학금 지원 가능</li> <li>국가장학금 표유형(대학연계지원형): 다자녀가구 지원 우대 가능 (대학별 상이)</li> <li>'농촌학자금융자: 다자녀가구 자녀 우선순위 적용</li> </ul> |

※ 결혼여부에서 기혼, 이혼, 사별 선택의 경우 본인의 자녀 수를 선택

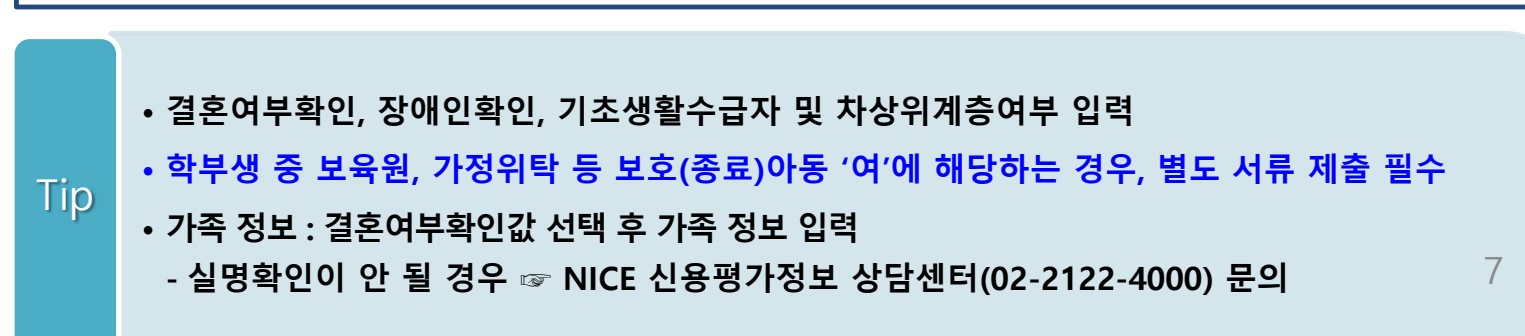

## Step 3. 개인정보 입력(2) 대학원

### o 결혼여부확인

| 24 | ÷ | ъ | ы |
|----|---|---|---|
| 22 |   | ч | T |

● 미혼 ○ 기혼 ○ 이혼 ○ 사별
※ 학성 분인이 론인한 경우(범률론) 기존으로 표기, 폰인 후 이종 시 재존 전까지는 이론으로 표기(미론 아님)

### O 장애인 확인

장애인 확인 \*

○ 예 ⑧ 아니오

### o 기초생활수급자 및 차상위계층여부 선택

선택사항\*

● 기초생활수급자 ○ 차상위계층 ○ 해당없음

|                                                                                                    | ᅄᄳᅘ 미혼 선택시                                                                                                    | o 가족정보(배우자)         | 기혼 선택시                                                                                                    |
|----------------------------------------------------------------------------------------------------|----------------------------------------------------------------------------------------------------|---------------------|----------------------------------------------------------------------------------------------------|
| 구분 *                                                                                                 | 브 미 혀 제 저 너 이 려                                                                                                    | _H+                 | 배우자 민자녀정보 9                                                                                                    |
| 이동*                                                                                                  | 구도 옷 8세 8도 법국                                                                                                    | Te                  | 비 비 귀 옷 시 키 8 또 별                                                                                                    |
| 주민등록번호 *                                                                                             | 0 - 0 <u>4940</u> >                                                                                                    | 이름*                 |                                                                                                    |
| 전화번호                                                                                                 | 8€ ♥ - 0 - 0                                                                                                    |                     |                                                                                                    |
| 휴대전화번호 *                                                                                             | <u>≝</u> ⊈♥· ⊕· ⊕                                                                                                    | 주민등특번호*             | ·····································                                                                                                    |
|                                                                                                    | 여러니 정보                                                                                                    | 전화번호                | <u>88</u> ₽ <b>.</b> 0. 0                                                                                                    |
| 구분*                                                                                                  |                                                                                                    |                     |                                                                                                    |
| 이동 *                                                                                                 |                                                                                                    | 휴대전화번호 *            | 선택 🗹 - 🛛 🖰 - 🔄 🖰                                                                                                    |
| 주민등특번호 *                                                                                             | ····································                                                                                                    | • 가족까게를 입력할 때, 실제 2 | 가족의 섯명과 주민년호, 연락치를 정확하게 인력하주시길 부탁 드립니다. 정문 인력할 경우, 서류 채 제품에 따라 학자규서하에 대하 심사가 지연물 수 있으니 이 곇 양정                                                                                                    |
| 전화번호                                                                                                 | <u>84</u> €♥・ 0・ 0                                                                                                    | • 외국인 등 고유식별번호란, 외  | 외국한 등록번호 및 국내가소신교변호로 뒷번호 7자리의 숫자가 5,6,7,8으로 시작합니다.                                                                                                    |
| 흥대전화번호 *                                                                                             |                                                                                                    |                     |                                                                                                    |
| 가족관계를 입력할 때, 실제 가족의<br>외국인 등 고유식별번호란, 외국인 (                                                          | 성영과 주민번호, 연락치를 정확하게 입력해주시길 부탁 드립니다. 물론 입력할 광우, 서류 제 체출에 따라 역자금 선형에 대한 성사가 지안될 수 있으니 이 점 양에 바랍니다.<br>등록번호 및 국내가소신고번호로 뒷번호 7과리의 숫자가 5.67.8으로 시작합니다.                                                                                                    | 0 자녀 정보             |                                                                                                    |
| 형제 정보                                                                                                |                                                                                                    |                     | 자네 선택 💙                                                                                                    |
|                                                                                                    | 신청자 본인 포함 형제/자매 💽 중 나는 . 💟 디자네 가정 🖌                                                                                                    |                     | · 3지녀 이상 가구의 경우(첫째, 둘째 포함) 학부생은 학자금 지원구간에 관계없이 취업 후 상환 학자금대출 이용 가능                                                                                                    |
| 다자녀 가구 여부 *                                                                                          | <ul> <li>3 지나 미상 가구의 급우(元明, 통폐 포함) 백부성은 핵자금 지원구간에 관계할이 취업 후 성분 핵자금대출 이용 가능<br/>(대시4/가운동 중령할 수 없는 부 표는 도회 개혁관계중에서 #출여 도요입니다.)</li> <li>4 프로리 경우 분위/비용 수는 성환자 전원 프랑</li> <li>4 자리 역 가장한국 자료(편지자 등법)</li> <li>5 가고자국가 이 자료 명지나는 도함 당시만 58세 이하인 급운해 전체 다지내 국가장학금 자료 가능</li> </ul> | 자녀 가구 여부 *          | (디자대가가당동 경험물 수 있는 봐 두는 요의 가격관과용당사 계층에 일요합니다)<br>이 프리오의 문화 목재지 해수, 신방 전자 문진 프로<br>• 23-2적기 여호 영택(신문편값가는 입락 당시 한 3세계 여진 결유해 문해 다자네 국가장학급 지원 가능<br>• 국가정국 그 입방습(민혁국개대당도) 다지다가 구 지는 무직 가능 (대학불 상이)<br>• 눈문탁지금하다. 다지네가구 지식 우신순위 특용 |
| <ul> <li>국가장학급 교유함(대학연계지원함): 디자네가구 자원 우대 가능 (대학생 살이)</li> <li>' 등흔박자궁용자: 디자녀가구 자녀 우선손위 적용</li> </ul> |                                                                                                    | ※ 결혼여부에서 기혼, 이혼, 사  | ·별 선택의 경우 분인의 자녀 수를 선택                                                                                                    |
| 결혼여부에서 기혼, 이혼, 사별 선                                                                                  | 석택의 경우 본인의 자네 수를 선택                                                                                                    |                     |                                                                                                    |

중빙서류확인 >

## 이혼, 사별 선택시 – 자녀 정보 입력

○ 자녀 정보

|                         | 자녀 / 선택 / /                                                                                                    |
|-------------------------|----------------------------------------------------------------------------------------------------|
| 자녀 가구 여부 *              | <ul> <li>3자녀 이상 가구의 경우(첫째, 둘째 포함) 학부생은 학자금 지원구간에 관계없이 취업 후 상환 학자금대출 이용 가능<br/>(다자녀가구임을 증명할 수 있는 부 또는 모의 '가족관계증명서' 제출이 필요합니다.)</li> <li>미혼의 경우 형제/자매 수는 신청자 본인 포함</li> <li>'23-2학기 이후 입학(신입·편입)자는 입학 당시 만 39세 이하인 경우에 한해 다자녀 국가장학금 지원 가능<br/>구기자하고 포유성(대학(대리 지원) 등 다니라고 지원 유대 가는 (대학별 산다)</li> </ul> |
|                         | • 국가정적금 표구형(대학전계사권형), 대사다가구 사원 구대 가증 (대학을 경이)<br>• 농촌학자금융자: 다자녀가구 자녀 우선순위 적용                                                                                                    |
| ※ 결혼여부에서 기혼, 이혼, 사별 선택의 | 경우 본인의 자녀 수를 선택                                                                                                    |

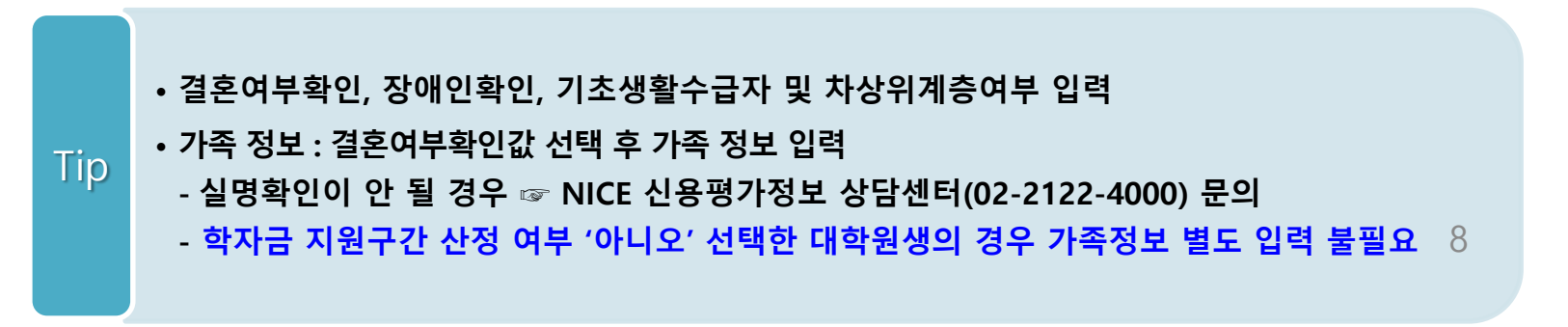

## Step 3. 개인정보 입력(3)

### ● 재외국민 입학전형 여부 선택

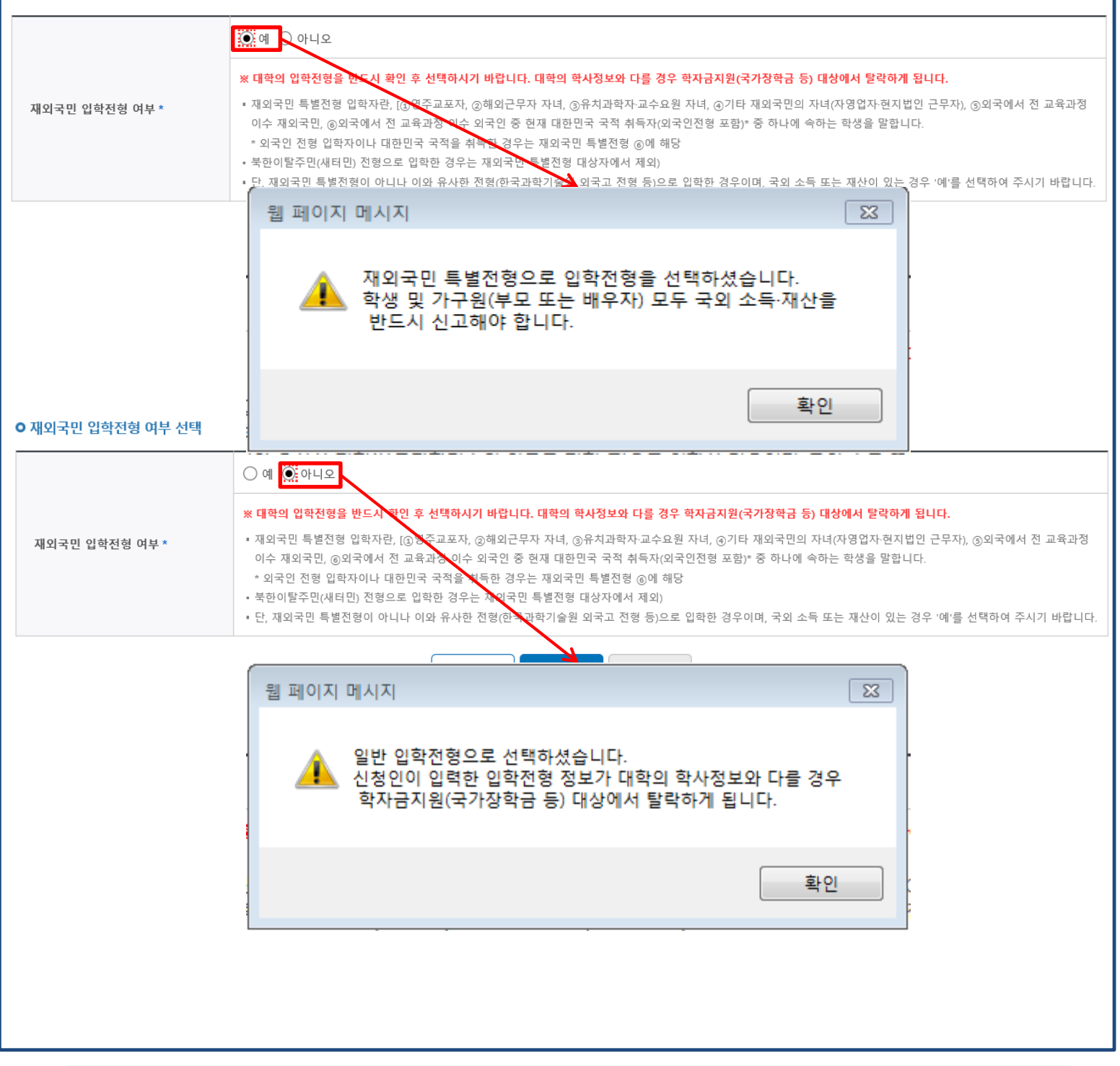

- 개인정보 입력이 완료되면 '확인' 버튼을 눌러 다음단계로 이동
- 고의 또는 오입력 했을 경우, 학자금 지원에 불이익이 있으니 유의!!
- 재외국민 특별전형 입학전형에 해당하는 경우, '예' 체크

| -                                                                                                    | Step 4. 학자금유형 선택                                                                                                    |                                                        |
|----------------------------------------------------------------------------------------------------|----------------------------------------------------------------------------------------------------|--------------------------------------------------------|
|                                                                                                    | STEP4 학자금유형 선택                                                                                                    |                                                        |
| 2025년                                                                                                    | 도 1학기 신청입니다. 신청입니다.                                                                                                    | 청가이드 바로가기 >                                            |
| <ul> <li>한국장학</li> <li>학자금)</li> <li>취업 후</li> <li>취업 후</li> <li>한국장학</li> <li>한국장학</li> <li>· 한국장학</li> </ul>                                                                                                    | 박재단은 대한민국 정부 국정과제90. 청년 맞춤형 지원 정책을 수행하는 준정부 기관입니다. 국가장학금, 학자금 대출 등 모든 재원은 국민을 위해 정부 예산으로 지원됩니다.<br>지원구간은 학생 본인과 가구원(부모 또는 배우자)의 소득평가액과 재산의 소득환산액, 형제·자매 수에 따른 공제액을 반영하고 산정에는 약 8주 내외의 기간이 소요됩니다.<br>상환 학자금대출 이용 시 본인의 학자금지원 구간이 5구간 이하 또는 다자녀 가구의 자녀라면 일정 기간 등록금·생활비대출 이자가 면제됩니다.<br>상환 학자금대출 채무자신고 정보통신망이 기존 재단 홈페이지(앱에서 민간기관 모바일 앱(우리은형, 옐로)까지 확대되었습니다.<br>밖재단은 사회·작업 체험기회를 제공하고 근로장학금을 지급함으로써 대학생의 안정적인 학업 여건 조성 및 취업역량 제고를 지원합니다.<br>지원제도와 관련하여 고객이 직접 아이디어를 제시하고 개선할 수 있는 '고객제안'제도를 운영하고 있습니다.<br>밖자만 누리작후피이지) > 고객센터 > 의견있어요 > 고객제안                                                                                                    | 내용확인<br>  내용확인<br>  내용확인<br>  내용확인<br>  내용확인<br>  내용확인 |
|                                                                                                    | 국가장학금<br>• 1유형 / 2유형 / 다자녀 / 지역인재 동시 신청<br>• 일정                                                                                                    | 상세보기 >                                                 |
|                                                                                                    | <b>학자금대출</b><br>• 일반 상환/취업 후 상환 학자금대출 등시 신청<br>• 미성년자 및 '19학년도 이후 입학(신입, 편입, 재입학)한 학부생 대출자 부모에게 통지 가능<br>• <mark>일정</mark>                                                                                                    | 상세보기 >                                                 |
|                                                                                                    | 국가근로장학금<br>• 소속대학이 확정되고, 대학이 사업 참여할 경우 신청 가능<br>• 방학 집중근로(하계·동계) 프로그램 참여를 희망하는 경우 반드시 신청 필요<br>• 상시유형(봉사유형, 취업연계유형), 국가근로장학금(일반유형) 추가 신청은 통합신청기간에는 신청 불가<br>• 일정                                                                                                    | 상세보기 >                                                 |
|                                                                                                    | 농촌출신대학생 학자금융자         · 농어촌 출신 대학생 무이자, 당해 학기 등록금 전액         · 일정                                                                                                    | 상세보기 >                                                 |
| <ul> <li>학자금 상취<br/>(주의: 국기</li> <li>학자금대를<br/>(학자금 지)</li> <li>상기 일정식</li> <li>대출상품으</li> <li>* 취업 후 상</li> <li>* 등록금타</li> <li>· 대상상품으로</li> <li>· 성적운수정</li> <li>· 법학전문대</li> <li>· 국가장학금</li> <li>· 국가장학금</li> <li>· 지구원 등;</li> <li>※ 위 절자</li> </ul> | 품명을 정확히 확인하신 후 반드시 신청하시고자 하는 학자금을 선택하시기 바랍니다.<br>[정확급 및 국가근로장학급의 상품명이 비슷하오니 오신청하지 않도록 주의하시기 바랍니다.<br>2월 이용하고자 하는 경우, 통합신청 기간에 미리 학자금대율을 신청하시기 바랍니다.<br>원구간 확인까지 가족관계 확인 및 가구원등의 완료 후 8주 내외가 소요되므로, 원활한 등록급 납부를 위해 조기 신청 필요)<br>은 주후 변증이 가능합니다.<br>박 경우, 신청기간 이전의 신정은 '신정 예약접수'이며, 심사는 본신정기간부터 진행되오니 유의하시기 바랍니다.<br>관 학자금대율은 학자급지원구간이 9구간 이하고 도 신정된 학부생과 학자급지원구간이 4구간 이하도 산정된 대학원생에 한하여 대출 실행이 가능합니다.<br>내할 기존이며, 생활비대론은 8구간 이하인 자 혹은 9구간 대상자 중 긴급생계근란자에 한정하여 지원 가능<br>은 학자금대률은 학자급이었다. 북한 우호 학자급정치 및 장학급(국가장학급(), II유령, 다자녀, 지역인제), 국가근로장학급)입니다.<br>당학급대통령과학, 국가우수장학(이문제), 인료100년장학급(구, 국가우수장학급(인료보회제)), 전료대 성적우수 등)은 "성적우수장학급 신청" 메뉴에서 신청 해주시기 바랍니다.<br>당학급에 통하는 국가근로장학(이문제), 인료100년장학급(구, 국가우수장학급(인료보회제)), 전료대 성적우수 등)은 "성적우수장학급 신청" 메뉴에서 신청 해주시기 바랍니다.<br>당학급의 방학 집중근로(하계·동계)는 국가근로장학생에게 방학기간 중에 근로체험 및 자기역당 계발의 기회를 제공하는 프로그램 입니다.<br>금 대상학교 검색 〉 25년도 학자금 대출 제한대학 명단 〉 국가근로장학급 참여대학 검색 〉<br>및 가구원(부모 또는 배우자), 정보제공 단계를 완료하셔야 학자급 지원구간 산경이 가능합니다<br>기간<br>의 기간: | i다.                                                    |
|                                                                                                    | • 학자금대출, 농촌출신대학생 학자금대출, 국가장학금, 국가교육근로장학금 중 신청하고<br>유형 선택 (다중 선택 가능, 대학원생일 경우 학자금대출만 신청 가능)                                                                                                    | 고 싶은                                                   |
| Тір                                                                                                    | <ul> <li>상단 안내 문구 내용확인 후 체크</li> <li>재단 홈페이지에 게시되어 있는 신청일정 전에 신청하였을 경우, 신청 예약 접수되며 접수된 신청 건은 본신청기간부터 대출심사 진행</li> <li>한자근으형 서택이 와료되며 '화이' 버트은 눌러 다운다게로 이도</li> </ul>                                                                                                    | <b>예약</b><br>10                                        |
|                                                                                                    |                                                                                                    |                                                        |

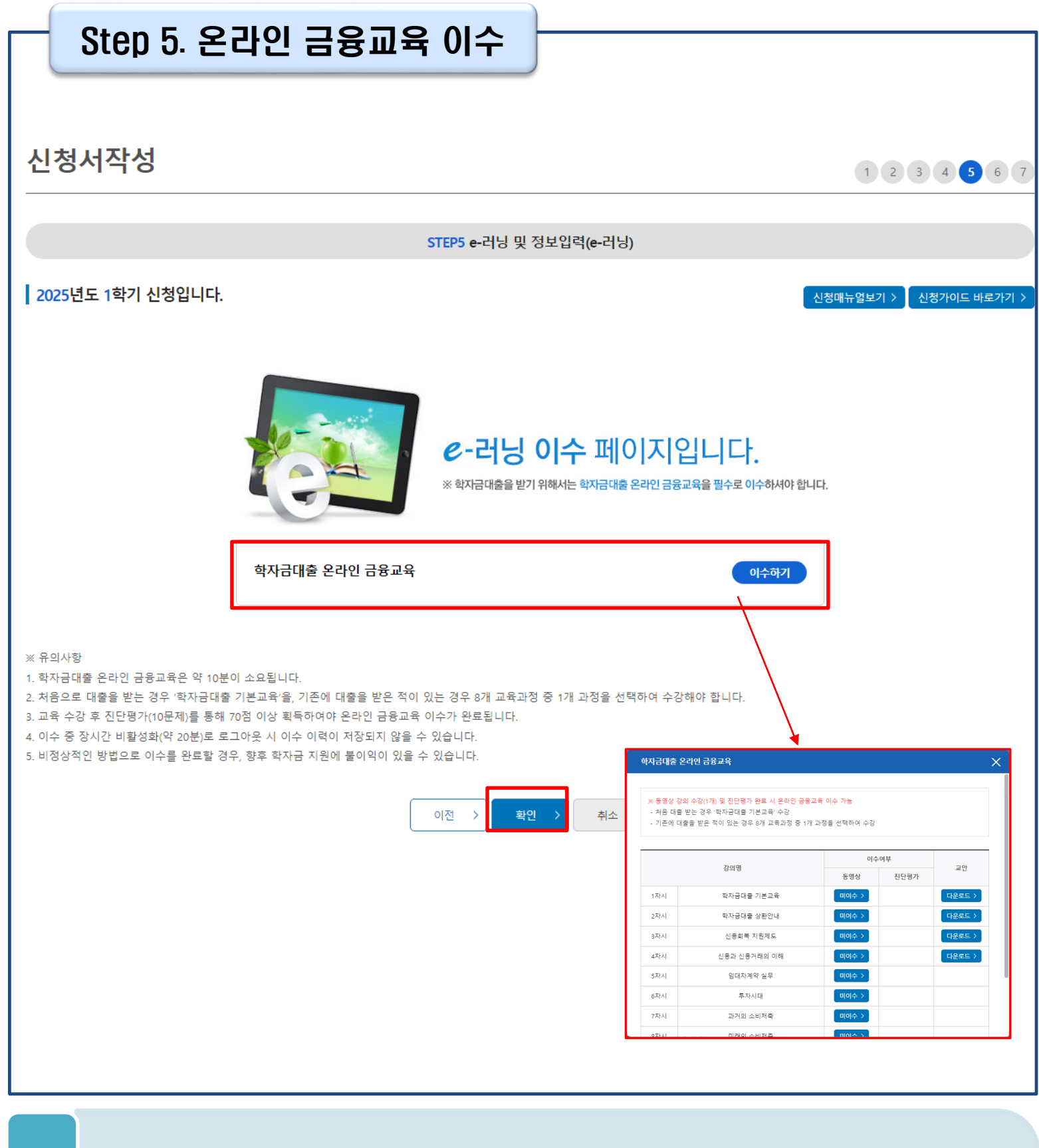

## • 학자금대출 신청자(일반/취업 후)는 온라인 금융교육 이수 필수(미이수 시 대출신청불가)

- 처음 대출 받는 경우 '학자금대출 기본교육' 수강

- 기존에 대출을 받은 적이 있는 경우 8개 교육과정 중 1개 과정을 선택하여 수강
- 온라인 금융교육 동영상 강의 수강(1개) 및 진단평가 완료 시 온라인 금융교육 이수완료됨
- 금융교육 이수 시, 학자금대출 관련 내용을 반드시 숙지

## Step 5. 농어촌정보 입력

신청서작성

1 2 3 4 5 6 7

신청매뉴얼보기 〉 신청가이드 바로가기 〉

STEP5 e-러닝 및 정보입력

### 2025년도 1학기 신청입니다.

| 이름   |         | 주민등록번호 |  |
|------|---------|--------|--|
| 대출상품 | 농촌학자금융자 | 신청일자   |  |

1. 대출심사는 본인이 입력한 정보로만 진행되오니, 유의하여 정확히 입력하시기 바랍니다.

2. 농어촌지역 거주 및 종사정보는 관련기관의 전산자료를 활용하여 대출심사 적격여부 판단에 사용됩니다.

3. 농촌학자금융자는 ①보호자 자격(농어촌거주요건, 농어업종사요건)과 ②본인자격(농어업종사요건, 농식품인재자격요건)으로 신청 가능합니다. 이 중 하나만 선택하여 신청하시기 바랍니다.

4. 기타 대출신청 및 대출심사 세부사항은 재단내 세부 사업지침에 따릅니다.

위 농촌학자금융자 대출신청에 대한 사전 안내정보를 충분히 읽고 이해하고 동의서약합니다. ✔

### ○ 농촌출신대학생 학자금융자 지원대상

1. 신청자의 보호자가 농어촌지역에 주민등록 주소를 두고 180일(6개월) 이상 거주하는 경우 → '보호자' 선택

2. 신청자의 보호자가 농어업에 종사하는 경우 → '보호자' 선택

3. 신청자 본인이 농어업에 종사하는 경우 → '신청자 본인' 선택

4. 신청자 본인이 농식품인재(농식품계열 관련 학과의 재학(예정)자)인 경우 → '신청자 본인' 선택

넷 중 한 가지를 충족해야 합니다.

• 신청하는 학생의 보호자 또는 본인이 농어업에 종사하는 경우 종사를 확인 할 수 있는 증빙서류를 제출해야합니다.

(단, 농업경영체등록증, 농업인 확인서, 어업경영체등록증, 어업인 확인서 4가지 서류만 인정)

외국인이 보호자(외국인등록번호 보유자)인 경우 외국인등록사실증명으로 확인

## Tip • Step4 학자금유형 선택단계에서 농촌학자금대출을 선택할 경우, 농어촌정보 입력 필요

### Step 5. 농어촌정보 입력 신청서작성 1 2 3 4 5 6 7 • 농어춘거주 및 종사정보 (Q1.) 농촌출신대학생 학자금융자 지원대상을 확인 후 지원자격을 선택해 주십시오. ◉ 보호자(부모 및 법률상 보호자, 배우자 등) ○ 신청자 본인 (신청자의 보호자가 농어존지역에 거주 및 농어업에 종사하는 경우, 보호자를, 신청자 본인이 직접 농어업에 종사하거나 농식품계열 관련 학과의 재학(예정)자인 경우 → '신청자 본인'을 선택) 🔾 여 💽 아니오 (Q2.) 보호자가 농어업에 중사하고 있습니까? O 가족정보(보호자) 보호자 🛪 선택 ~ 이름\* 주민등록번호 \* Θ-⊖ 실명확인> 선택 🔽 Θ-Θ 휴대전화 \* 전하번호 \* 선택 🗸 Θe 우편번호찾기 > 보호자 주민등록상 주소\*

### [보호자 징보 입럭시 유의사항]

\* 부모 이훈 후 관계단절, 청방불명, 사망인 경우 해당 부 또는 모는 보호자로 입력할 수 없으며, 부와 모 모두 사망이거나 청방불명(실종)인 경우에 한하여 조부 또는 조모를 보호자로 선택할 수 있습니다.

- 단, 조부 및 조모가 사망이거나 형방불명(실종)인 경우는 형제자매를 보호자로 선택할 수 있으며, 기타 그 외의 경우에 한하여 기타보호자로 선택할 수 있습니다.
- 조부, 조모가 보호자인 경우에는 부 또는 모가 모두 사망이거나 행방불명(실종)이어야 하며, 형제자매 또는 기타보호자가 보호자인 경우에는 부, 모, 조부, 조모가 모두 사망이거나 행방불명(실종)인 경우에 한하여 가능합니다.

### o 다문화가족 확인

| 다문하가즉 확인                                                                                                    | ○ 예 ● 아니오                                                                                                    |
|----------------------------------------------------------------------------------------------------|----------------------------------------------------------------------------------------------------|
|                                                                                                    |                                                                                                    |
| <ol> <li>본인은 아래 내용에 동의잠을 서약전</li> <li>농어존지역 거주 및 총사정보는 관련</li> <li>확자금 대출을 위한 대학 추전 및 재</li> <li>학자금 대출 신청 후 제출 서류 내용</li> <li>위 능촌학자금융자 신청서에 동의합니다</li> </ol> | 니다.<br>9기관의 집산자료를 활동하여 대출심사 적격여부 판단에 사용됩니다.<br>단 대출 심사 결정은 대학 및 재단의 재량업을 인정하며, 대출 심사 결과에 대해 이의 없이 수용하겠습니다.<br>과 재단 또는 대학의 처리 결과에 대해 확인하고 완료여부를 반드시 확인하겠습니다.<br>다 |
|                                                                                                    | 이전 > 학원 > 취소 >                                                                                                    |

- 농어촌거주자 정보: 학생 본인이 농어업에 종사하거나 농식품인재 인정학과(농업계대학 농식품 계열학과) 재학(예정)자 본인인 경우 '신청자 본인 ' 선택, 이외의 경우 '보호자' 선택 요망
- 농어업 종사 시 해당자 명의의 증빙서류 제출 필요
  - \* 농어업종사 증빙서류
  - 농업: 농업경영체등록증(제출불필요, 전산연계확인) 또는 농업인확인서
  - 어업: 어업경영체등록증 또는 어업인확인서

| Step !<br>[2                                                                    | 5. 본인계좌 입력<br>상학금 지급용)                                                                                | )                                                                                            |
|---------------------------------------------------------------------------------|----------------------------------------------------------------------------------------------------|----------------------------------------------------------------------------------------------|
| 신청서작성                                                                           |                                                                                                    | 1 2 3 4 5 6 7                                                                                |
|                                                                                 | STEP5 e-러닝 !                                                                                          | 및 정보입력(계좌등록)                                                                                 |
| 2025년도 1학기 신청입니다                                                                | ŀ.                                                                                                    | 신청매뉴열보기 〉 📗 신청가이드 바로가기 〉                                                                     |
| ● 본인계좌 입력(장학금)                                                                  |                                                                                                    | * 는 필수 입력사항입니다.                                                                              |
| 예금주 *                                                                           | 홍길동                                                                                                   |                                                                                              |
| 등록계좌 *<br>계좌선택 *<br>예금주 주민번호 *                                                  | থন<br>থন                                                                                              | 입력 〉 ≪ 본인 명의 계좌를 등록하셔야 합니다.                                                                  |
| ※ 장학금 및 농촌학자금융자 지급을 위<br>※ 농촌학자금융자 신입생군(신입생, 편                                  | I한 계좌이므로 반드시 본인계좌로 입력하여야 하며, 타인의<br>입생, 재입학생) 대출 승인자에 한해 자비 등록 후 본인에게 ·<br>이전 ›                       | A 와 입력 시 수해 특가<br>응자금이 지급되는 계좌정보의<br>한민 ·                                                    |
| • 장학금 및<br>국가장학금         · 장학금 및<br>국가장학금         · Step4에서<br>• 계좌정보<br>• 본인계좌 | 농촌학자금대출 지급을 위한 봄<br>금 및 농촌학자금대출 신청을 선<br>  일반/취업후 학자금대출만 선<br>최초등록자의 경우, '신규 등록'<br>등록이 완료되면 '확인' 버튼을 | 본인계좌 등록으로, Step4 학자금 유형 선택에서<br>1택하면 나타남<br>택하면 나타나지 않음<br>버튼 클릭하여 계좌정보 등록<br>눌러 다음단계로 이동 14 |

| STEP6 신청정보확인                                            |                                                                        |                                   |                     |  |  |  |  |  |  |
|---------------------------------------------------------|------------------------------------------------------------------------|-----------------------------------|---------------------|--|--|--|--|--|--|
| 2025년도 1학기                                              | 신청입니다.                                                                 |                                   | 신청때뉴얼보기 > 신청가이드 바로가 |  |  |  |  |  |  |
| 신청완료 전 최종 확인 단계입<br>아래 신청내용을 확인하고 하던<br>입력하신 신청정보가 정확한지 | 니다.<br><sup>1</sup> 의 '확인'버튼 클릭 후 전자서명을 통한 최중신청 바랍니다.<br>  다시한번 확인하세요. |                                   |                     |  |  |  |  |  |  |
| 학생명                                                     | 홍길동                                                                    | 주민등록번호                            | -                   |  |  |  |  |  |  |
| 학자금유형                                                   | 일반 상환/취업 후 상환 학자금대출                                                    | 신청일자                              |                     |  |  |  |  |  |  |
| 개인정보                                                    |                                                                        |                                   |                     |  |  |  |  |  |  |
| 이름                                                      | 홍길동                                                                    | 주민등록번호                            |                     |  |  |  |  |  |  |
| 전화번호                                                    |                                                                        | 휴대전화번호                            |                     |  |  |  |  |  |  |
| 이메일                                                     |                                                                        |                                   |                     |  |  |  |  |  |  |
| 실거주지 주소                                                 | and the second second second                                           |                                   |                     |  |  |  |  |  |  |
| 결혼여부                                                    |                                                                        | 병역사항                              |                     |  |  |  |  |  |  |
| 장애인여부                                                   |                                                                        | 학부생 중 보육원, 가정위탁 등 보<br>호(중료)아동 여부 |                     |  |  |  |  |  |  |
| 선택사항                                                    | · · · · · · · · · · · · · · · · · · ·                                  | 재외국민 입학전형 여부                      |                     |  |  |  |  |  |  |
| 가족정보                                                    |                                                                        |                                   |                     |  |  |  |  |  |  |
| 관계                                                      |                                                                        | 구분                                |                     |  |  |  |  |  |  |
| 이름                                                      |                                                                        | 주민등록번호                            |                     |  |  |  |  |  |  |
| 휴대전화번호                                                  |                                                                        | 전화번호                              |                     |  |  |  |  |  |  |
| 자녀정보                                                    |                                                                        |                                   |                     |  |  |  |  |  |  |
| 학교정보(신입이며 학교등                                           | 록여부 선택)                                                                |                                   |                     |  |  |  |  |  |  |
| 학교구분                                                    |                                                                        | 학적구분                              |                     |  |  |  |  |  |  |
| 소속대학                                                    |                                                                        | 단과대학                              |                     |  |  |  |  |  |  |
| 학과/전공                                                   |                                                                        | 학번/수험번호                           |                     |  |  |  |  |  |  |
| 학년                                                      |                                                                        | 입학년월                              |                     |  |  |  |  |  |  |
|                                                         |                                                                        |                                   |                     |  |  |  |  |  |  |

• Step1~5에서 입력한 신청정보를 최종 확인하는 화면, 꼼꼼히 체크

Tip

## Step 6. 신청정보 확인(2)

| O 개인정보                                        |                                                                        |                                        |                          |        |  |  |  |  |  |
|-----------------------------------------------|------------------------------------------------------------------------|----------------------------------------|--------------------------|--------|--|--|--|--|--|
| 이름                                            | 홍길동                                                                    | 주민등록번호                                 |                          |        |  |  |  |  |  |
| 전화번호                                          |                                                                        | 휴대전화번호                                 |                          |        |  |  |  |  |  |
| 이메일                                           |                                                                        |                                        |                          |        |  |  |  |  |  |
| 실거주지 주소                                       |                                                                        |                                        |                          |        |  |  |  |  |  |
| 결혼여부                                          |                                                                        | 병역사항                                   |                          |        |  |  |  |  |  |
| 장애인에부                                         |                                                                        | 악부생 등 보육원, 가성위덕 등 보<br>호(종료)아동 여부      |                          |        |  |  |  |  |  |
| 선택사항 . 재외국민 입학전형 여부                           |                                                                        |                                        |                          |        |  |  |  |  |  |
| <b>0</b> 가족정보                                 |                                                                        |                                        |                          |        |  |  |  |  |  |
| 관계                                            |                                                                        | 구분                                     |                          |        |  |  |  |  |  |
| 이름                                            |                                                                        | 주민등록번호                                 |                          |        |  |  |  |  |  |
| 휴대전화번호                                        |                                                                        | 전화번호                                   |                          |        |  |  |  |  |  |
| 자녀정보                                          |                                                                        |                                        |                          |        |  |  |  |  |  |
| O 학교정보(신입이며 학교등록여부 ∕                          | 선택)                                                                    |                                        |                          |        |  |  |  |  |  |
| 학교구분                                          |                                                                        | 학적구분                                   |                          |        |  |  |  |  |  |
| 소속대학                                          |                                                                        | 단과대학                                   |                          |        |  |  |  |  |  |
| 학과/전공                                         |                                                                        | 학번/수험번호                                |                          |        |  |  |  |  |  |
| 학년                                            |                                                                        | 입학년월                                   |                          |        |  |  |  |  |  |
| 졸업예정년월                                        |                                                                        |                                        |                          |        |  |  |  |  |  |
| ·<br>※ 서류제출대상여부 확인은 신청 1일~3                   | 일(휴일제외) 후에, [홈페이지]>[장학금]>[장학금신청]>[서류제불                                 | 5현황]에서 확인할 수 있으며, 서류확인이                | 자동 완료될 경우, 제출하실 필요 없습니다. |        |  |  |  |  |  |
| ※ 신청정보 수정은 상황에 따라 취소 후 ※ 신청 시 기초생활수금자 차상위계층 미 | 재신청만 가능할 수 있으니, 입력하신 정보가 정확한지 다시한<br>F는 장애이용 서택하 경우 보거봉지보를 통해 화이이 가능하니 | 번 확인하시기 바랍니다.<br>다 단 해당 자격이 저자적으로 화인되지 | 않는 경우 서류제축이 필요한니다        |        |  |  |  |  |  |
| x 20 4 1 = 02 1 24, 40 1 4 8 5                |                                                                        | 4.2, 40 A A E CA 144 4 24A             |                          |        |  |  |  |  |  |
| ● 개인(신용)정보 제공동의 및 조회·                         | 동의서                                                                    |                                        |                          |        |  |  |  |  |  |
| 개인정보 제공동의서에 동의 하시겠습니                          | -[ <i>n</i> ]?                                                         |                                        |                          | 내용확인 > |  |  |  |  |  |
| 에, 동의합니다아니오                                   |                                                                        |                                        |                          |        |  |  |  |  |  |
|                                               |                                                                        |                                        |                          |        |  |  |  |  |  |
| ● 금융정보등(금융·신용·보험정보) 제<br>                     | 공동의                                                                    |                                        |                          |        |  |  |  |  |  |
| 금융정보등의 제공동의서에 동의 하시?                          | 겠습니까?                                                                  |                                        |                          | 내용확인 > |  |  |  |  |  |
| 🗌 예, 동의합니다 🔄 아니오                              |                                                                        |                                        |                          |        |  |  |  |  |  |
| ● 가구원 확인 및 가구원 정보 제공 ·                        | 동의 시 주의사항                                                              |                                        |                          |        |  |  |  |  |  |
| 학자금 지원구간 산정을 위하여 가구원                          | 확인 및 가구원 정보 제공 동의가 필수 절차임을 확인 하였습니                                     | <i>ካ</i> ነ?                            |                          | 내용확인 > |  |  |  |  |  |
| 🗌 예, 동의합니다 🗌 아니오                              |                                                                        |                                        |                          |        |  |  |  |  |  |
|                                               |                                                                        |                                        |                          |        |  |  |  |  |  |
|                                               |                                                                        |                                        |                          |        |  |  |  |  |  |
|                                               |                                                                        |                                        |                          |        |  |  |  |  |  |

16

• 신청정보 확인 완료 후, 하단 '확인' 버튼을 클릭하여 전자서명 동의 후 다음 단계 이동

• 개인정보 및 금융정보 제공, 가구원 정보제공 동의에 대한 내용 확인 및 동의 절차 필요

• Step1~5에서 입력한 신청정보를 최종 확인하는 화면, 꼼꼼히 체크

## Step 6. 신청정보 확인(3)

| O 공통서류제출                                                                                                    |                                                                                                    |
|----------------------------------------------------------------------------------------------------|----------------------------------------------------------------------------------------------------|
| 제출서류                                                                                                    |                                                                                                    |
| ※ 서류제출대상여부 확인은 신청 1일~31<br>※ 신청정보 수정은 상황에 따라 취소 후<br>※ 신청 시 기초생활수급자, 차상위계층 5                                                                                   | ~<br>'일(휴일제외) 후에, [홈페이지]>[장학금]>[장학금신청]>[서류제출현황]에서 확인할 수 있으며, 서류확인이 자동 완료될 경우, 제출하실 필요 없습니다.<br>'재신청만 가능할 수 있으니, 입력하신 정보가 정확한지 다시한번 확인하시기 바랍니다.<br>또는 장애인을 선택한 경우 보건복지부를 통해 확인이 가능합니다.단, 해당 자격이 전자적으로 확인되지 않는 경우 서류제출이 필요합니다. |
| ○ 개인(신용)정보 제공동의 및 조회 등                                                                                                    | 동의서                                                                                                    |
| 개인정보 제공등의서에 등의 하시겠습니                                                                                                    | 니까?                                                                                                    |
| 🗌 예, 동의합니다 🗌 아니오                                                                                                    |                                                                                                    |
| O 금융정보등(금융·신용·보험정보) 제                                                                                                    | ·····································                                                                                                    |
| 금용정보등의 제공등의서에 등의 하시겠                                                                                                    | 했습니까? <sup>웹</sup> 페이지 메시지                                                                                                    |
| 🗌 예, 동의합니다 🗌 아니오                                                                                                    | ? 입력하신 정보로 학자금 신청을 완료하시겠습니까?                                                                                                    |
| o 가구원 확인 및 가구원 정보 제공 -                                                                                                    | ※ 소사가준일(탁사금 신정일 등) 이후 가구원, 소득, 새산, 부재       의 변동에 대해서는 소득인정액 반영과 최신화 신청이 불가랍니       동의 시 주의시       ···       ※ 상세 조산 긴준 및 소득재산 종류별 조산기준일: 고객센터 >                                                                             |
| 학자금 지원구간 산정을 위하여 가구원                                                                                                    | 자료실 > '학사금 지원구간 산성지침」참조<br>  확인 및 가구원                                                                                                    |
| 🗌 예, 동의합니다 🗌 아니오                                                                                                    | 확인 취소                                                                                                    |
| 강학금           국가장학금         취업연계           국가장학금         취업연계           산특수준 연계지원         직업체           우수장학금         푸른등대 기부           계열별 우수학생         기부금 자 | 한국장학재단은 학생이 꿈을 실현할 수 있도록 국가 예산으로 다양한 지원제도를 운영하고 있습니다.<br>To A 사업은 한국장학재단 누리집 각 메뉴에서 확인할 수 있습니다.                                                                                                    |
|                                                                                                    | 이전 > 확인 > 취소 >                                                                                                    |
|                                                                                                    |                                                                                                    |

- Step1~5에서 입력한 신청정보를 최종 확인하는 화면, 꼼꼼히 체크
- 신청정보 확인 및 한국장학재단 운영제도 안내 내용 확인

Tip

• 하단 '확인' 버튼을 클릭하여 전자서명 동의 후 다음 단계 이동

• '정보제공동의현황'을 클릭하여 가구원 정보제공 동의 메뉴로 이동하여 동의 진행 필요

(시스템 사용자 많을 시 신청내용 출력에 5~10분 정도 소요될 수 있음)

- '신청현황 바로가기'를 클릭하여 신청결과 확인 가능
- 신청서 작성이 정상적으로 완료

Tip

| 신                                                                                                    | 청서 적                                                                                                    | 작성      |        |         |           |               |  |  |  |
|----------------------------------------------------------------------------------------------------|----------------------------------------------------------------------------------------------------|---------|--------|---------|-----------|---------------|--|--|--|
|                                                                                                    | Step 7                                                                                                    | 7. 신청 ( | 완료     | )       |           |               |  |  |  |
| STEP7 신청완료                                                                                                    |                                                                                                    |         |        |         |           |               |  |  |  |
| 2025년도 1학기 신청입니다. 신청개뉴얼보기 > 신청가이드 바로가기 >                                                                                                    |                                                                                                    |         |        |         |           |               |  |  |  |
| <mark>신청서 작성이 완료되어도 가구원 정보제공 동의가 완료되지 않으면</mark> 소 <b>득·재산 조사가 이루어지지 않아 학자금지원에 불이</b><br>익이 발생할 수 있으니 아래의 '가구원 정보제공 동의 현황'을 펼히 확인하여 주시기 바랍니다.<br>"미동의 가구원에게 동의를 독려하는 문자메시지를 아래의 '가구원등의 독려 문자 발송'을 통해 직접 발송하실 수 있으니, 정보제<br>공 동의를 하지 않은 가구원에게 독려 메시지를 발송하여 주시기 바랍니다." |                                                                                                    |         |        |         |           |               |  |  |  |
|                                                                                                    | 71-21                                                                                                    |         |        |         | E al al H |               |  |  |  |
| 순면<br>1                                                                                                    | 관계                                                                                                    | 이듬      | 수민등록면오 | 독민오 중의이 |           | 기구원종의 폭려문사 열종 |  |  |  |
| <ul> <li>가족관계 확인 및 :</li> <li>증병서류 제출기한<br/>(최신화 신청 마감)</li> <li>잠시 후에 [장학금):</li> <li>시스템 사용자가 문</li> <li>서류제출대상자 여</li> <li>학자금 상품 신청 :</li> </ul>                                                                                                    | <ul> <li>가족관계 확인 및 가구원 정보제공 등의 지연 등의 사유로 최산화 산청 마감일에 임박하여 학자금 지원구간이 통지된 경우, 학자금 지원구간 산정결과에 대한 정정기회(최신화 신청기한(10영업일 이내) 및<br/>증빙서류 제출기한(5영업일 이내))를 제공받지 못할 수 있음.</li> <li>(최신화 산청 마감일)</li> <li>잠시 후에 (장학금&gt; 장학금신청&gt; 신청현황]에서 신청결과를 확인하실 수 있습니다.</li> <li>시스템 사용자가 많을 경우 (장학금&gt; 장학금신청&gt; 신청현황]에 신청내용이 출력될 때까지 5 ~ 10분 정도 소요될 수 있습니다.</li> <li>서류제출대상자 여부는 '신청 1일~3일(휴일 제외) 후에 확인'하실 수 있습니다. (확인방법: 로그인 &gt; 장학금신청 &gt; 서류제출현황)</li> <li>학자금 상품 신청 후 변경된 회원정보를 미 수정 시, 문자안내 불가 등의 불이익이 있을 수 있으니 수시로 회원정보 갱신 및 학자금 신청·심사(중복지원 포함) 등 진행현황을 확인하여 주시기 바랍니다.</li> </ul> |         |        |         |           |               |  |  |  |
| 나에게 꼭 맞는 맞춤형 학자금/장학금 설계<br>스마트학자금 맞춤설계<br>내에게 꼭 맞는 학자금대원정보 확인하기<br><b>반로가기 </b>                                                                                                    |                                                                                                    |         |        |         |           |               |  |  |  |

18

## IV. 학자금대출 신청확인

## 신청 확인

## 학자금대출 실행(신청현황)

### 학자금대출 신청현황

·님, 총 2건의 학자금대출 신청정보가 있습니다.

| 선택 | 신청일/신청학기 | 대출상품                   | 대출제한대학 | 학적 | 대학(기관) | 학과(전공) | 기등록여부 | 상태          | 거절/심사중사유상세 | 지급실행 |
|----|----------|------------------------|--------|----|--------|--------|-------|-------------|------------|------|
|    |          | 취업후상환학자금<br>등록금<br>생활비 | 해당없음   |    |        |        | 등록대상  | 심사중<br>확인완료 | 심사중 사유상세 ゝ |      |
|    |          | 일반상환학자금<br>등록금<br>생활비  | 해당없음   |    |        |        | 등록대상  | 심사중<br>확인완료 | 심사중 사유상세 > |      |

※ 취업 후 상환 학자금대출은 학자금지원구간이 9구간 이하\*로 산정된 학부생과 학자금지원구간이 4구간 이하로 산정된 대학원생에 한하여 대출실행이 가능합니다.

### \* 등록금대출 기준이며, 생활비대출은 8구간 이하인 자 혹은 9구간 대상자 중 긴급생계곤란자에 한정하여 지원 가능

### ※ 학자금대출 실행 시 유의사항

1) 공통

### - 학자금대출 실행 가능 시간은 오전 9시 ~ 오후 5시(토요일, 공휴일 제외)입니다.

- 대출 신청 시 소속대학(기관), 학과, 학번, 학년, 학적 등 정보를 오입력한 경우 대출 실행이 불가하오니 정확한 정보인지 확인 후 실행하시기 바랍니다.

- 미성년자 및 '19학년도 이후 입학(신입, 편입, 재입학)한 성년 학부생의 대출정보는 부모에게 통지될 수 있습니다.
- 학자금대출 승인 이후 실행버튼이 비활성화된 경우 상담센터(1599-2000)로 연락바랍니다.
- 21-2학기부터 학자금대출 관련 안내 메시지가 '카카오알림톡'으로 발송되는 점 참고해주시기 바랍니다. (단, 발송 실패 시 문자 발송되며 확인되지 않는 경우 상담센터 (1599-2000) 연락 요망)
- 2개 이상의 복수학적자의 경우, 1개 학적에 대하여만 학자금대출이 가능합니다.(예시: ICL대출 실행 후 학점은행제 대출 불가)

### 2) 등록금대출

- 학자금대출 승인 후 대학(기관)에서 지정한 등록금 수납기간에만 대학(기관) 등록금 수납을 위한 등록금대출 실행이 가능합니다.

등록금 수납일정이 임박하였으나 [심사중]으로 심사결과가 확인되시는 경우, 상담센터(😭 1599-2000)으로 연락 바랍니다.

\* 일반 상환 학자금 사전승인 요건: 1) 대출 신청 및 서류제출 완료, 2) 수납일정 임박한 경우, 3) 학사정보 및 수납원장 확인, 4) 성적, 이수학점 등 그 외 심사요건 모두 충족 - 한국장학재단의 등록금대출을 받아 납부하는 교육비는 등록금을 납입하는 연도에 교육비 세액 공제를 받을 수 없습니다. 학생이 등록금대출금을 상환하는 연도에 원리금 상환액에 대하여 교육비 세액

### 공제를 받을 수 있습니다.

3) 생활비대출

- 신입생군(신입생, 편입생, 재입학생)은 대학 등록을 완료(기등록/기납부)하였거나, 해당 학기 등록금대출을 실행한 경우만 생활비대출 실행이 가능합니다.
- 해당 학기 학사정보 및 학자금 지원구간이 확인된 재학생에 한하여 대학(원) 등록 전 생활비 우선대출이 가능합니다.(단, 우선대출 금액한도 50만원, 횟수한도 1회(전환대출 이용횟수 제외))
- (1) 학자금 지원구간 미산정자인 경우, 일반 상환 학자금 사전승인 필요(사전승인 요건 모두 충족 필요)
- ※ 학자금 지원구간 산정 미신청한 대학원생의 경우, 학사정보만 있어도 생활비 우선대출 가능(그 외 요건 충족)
- (2) 재학생 생활비 우선대출 실행 후 미등록 시 생활비 즉시 상환의무 및 향후 대출 제한의 불이익이 발생할 수 있습니다.
- 생활비대출 우선실행 후 대학 등록을 완료(기등록/2회차 이상 기납부)하거나 등록금대출을 실행할 경우, 금액한도 학기당 200만원(우선대출 이용한도 포함), 횟수제한 없이 생활비대출 실행이 가능합니다. - 생활비대출 실행 후 대학 등록을 완료(기등록/ 모든 회차 기납부)하지 않거나 해당 학기 등록금대출을 실행하지 않을 경우, 생활비대출에 대한 즉시 상환 의무가 발생하여 다음 학기부터 학자금대출 실행이 제한됩니다.
- 생활비대출 시 학기당 한도 전액이 아닌 일부금액을 실행한 경우. 대출원리금을 미리 상환하면 생활비대출 잔여한도 내 추가대출 이용이 불가합니다.
- (※ 선납 취소 관련 문의: 한국장학재단 대출상환상담센터 ☎1599-2230)

4) 취업후 상환 전환대출

- 일반 상환 학자금대출을 실행한 학부생 및 대학원생이 취업 후 상환 학자금대출 자격요건을 충족하는 경우, 해당 학기 전환대출 기간 내 취업 후 상환 학자금대출로 전환이 가능합니다.
- 생활비대출만 보유한 경우 재단 등록금대출 실행기간 종료 후 전환대출 신청 및 실행이 가능합니다.
- 전환대출 실행 후 등록금대출 실행이 불가하므로 등록금대출이 필요한 경우 실행 후 전환하시기 바랍니다.
- 전환대출 실행시점까지의 일반상환 학자금대출 이자 발생분에 대하여 재단에 등록한 학생 명의 입출금 계좌에서 출금되므로 전환대출 실행 전 입출금계좌에 잔고를 유지하여 주시기 바랍니다.
- 신(편)입생 등록금 추가대출 이용(예정)자의 경우, 취업 후 상환 전환대출 실행 시 타대학으로 등록금 추가대출이 불가할 수 있습니다.
- ※ 학부생 지원구간 9구간에 해당하는 학생의 경우, 전환대출 실행 후 긴급생계곤란자 서류제출은 불가하오니 이 점 유의하시기 바랍니다.

5) 농촌학자금융자 전환대출

- 일반/취업후 상환 학자금대출을 실행한 학부생은 농촌학자금융자 자격요건을 충족하는 경우에 해당학기 농촌학자금융자로 전환 실행 가능합니다.

서류제출현황 바로가기이동 〉 신청서 보기 〉 신청서 인쇄 〉 신청서 취소 〉 신청수정 (소속대학변경) 〉

학자금대출 일정 > 거절사유상세 > 대출거절 해소방법 > 신청/실행메뉴얼 > 대출제도비교

- 신청결과는 학자금대출>학자금대출 실행(신청현황) 메뉴에서도 확인(본심사기간) 가능
   ※ '사전'신청기간에는 학자금대출>학자금대출 신청>사전신청현황 메뉴에서 확인
- Tip
   학자금유형을 선택하여 <u>신청서 인쇄</u>, <u>신청서 취소</u>, <u>신청 수정</u>이 가능

   단, 학자금대출 실행이후 신청취소 및 수정 불가
  - 체크박스 클릭 후 '서류제출 현황 바로가기' 버튼을 클릭하여 서류제출 화면으로 이동 19

## ∨. 학자금대출 서류제출

## 서류 제출(1)

## 서류제출현황

### 2025 년 1 학기 서류제출 현황

서류제출하기 >

※ 하기 안내된 서류 외에 추가 제출 서류가 있을 수 있습니다. 제출서류 별 유의사항은 하단의 '제출서류 세부안내'를 참고하시기 바랍니다.

| 구분      | 제출이 필요한 서류 | 제출한 서류 | 서류제출일 | 최종완료여부 * | 서류처리예정일 | 제출서류보기 | 제출서류삭제 |
|---------|------------|--------|-------|----------|---------|--------|--------|
| 공통 필수서류 | 본인의가족관계증명서 | -      | -     | 행정정보 확인중 | -       | -      | -      |

### ※ 심사에 활용된 서류는 삭제가 불가능합니다.

※ 필수서류 및 선택서류 제출 대상자 여부는 '신청 2일~4일 영업일 후 확인'하실 수 있으며, 최종완료 여부에 '필수서류완료', '선택서류완료'는 '서류확인이 완료된 경우' 또는 '복지자격 확인으로 소득인정액 산정을 위한 서류제출이 필요 없는 경우' 입니다.

• '제출대상' 또는 제출한 서류가 '부적격'일 경우, 제출해야 할 서류를 정확히 제출해주시기 바랍니다.

• 서류제출 안내메시지는 다음과 같은 절차로 발송됩니다. 안내메시지 수신 시 제출필요서류를 확인 후 기간 내 제출하시기 바랍니다.

• 학자금대출 신청 시 학자금 지원구간 산정여부 '예'로 선택한 대학원생의 경우 신청정보에 따라 서류제출이 필요할 수 있으며, 학자금 지원구간 산정여부 '아니오'로 선택한 대학원생에 한하여 제출서류가 없습니다.

## • 자립준비청년 및 보호아동 신청여부 '예'로 선택한 만35세 이하 학부생의 경우, 아래의 해당 조건에 따른 서류제출이 완료되어야 대출 심사가 진행될 수 있습니다.(자세한 안내는 1599-2000번에서 안내 가능)

① 자립준비청년(보호종료아동): 보호종료확인서

② 보호아동(아동복지시설): 입소사실확인서, 아동복지시설 신고증

③ 보호아동(가정위탁): 가정위탁보호확인서

\* 오신청자의 경우, 하단 '가족정보수정' 메뉴를 통해 자립준비청년 및 보호아동 신청여부 변경 가능

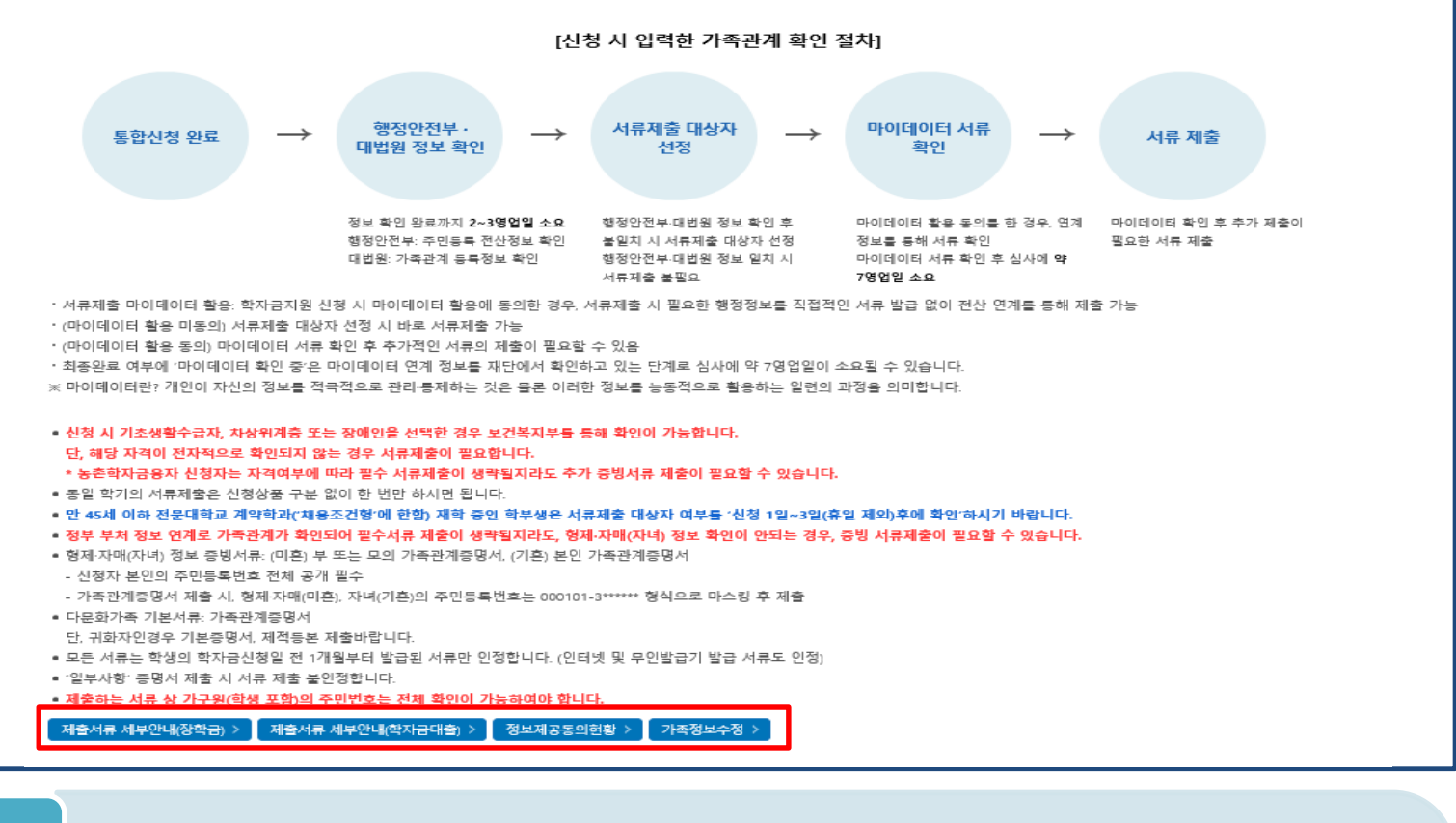

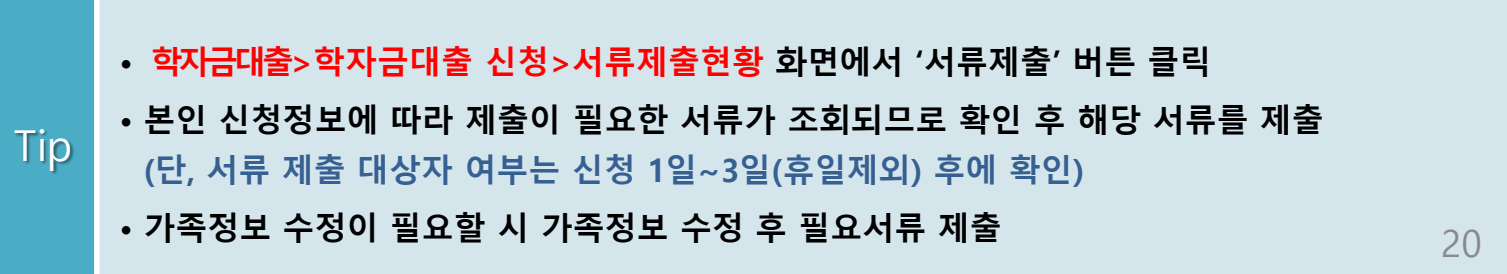

## ∨. 학자금대출 서류제출

## 서류 제출(2)

| 서류제출                                                                                                    |                                                                           |                                    |               |  |  |
|----------------------------------------------------------------------------------------------------|---------------------------------------------------------------------------|------------------------------------|---------------|--|--|
|                                                                                                    |                                                                           |                                    |               |  |  |
| 이름                                                                                                    |                                                                           | 주민등록번호                             |               |  |  |
| 신청학기                                                                                                    | 2025년 1학기                                                                 | 신청일자                               |               |  |  |
| ○ 서류제출                                                                                                    |                                                                           |                                    |               |  |  |
| 본인의가족관계증명서                                                                                                    | · 파일 선택 선택된 파울                                                            | 일 없음                               | 추가 >          |  |  |
| <ul> <li>[찾아보기] 클릭하여 선택한 파일을 [추가] 버튼을 눌러 첨부한 후, [저장]을 클릭해야 파일이 등록됩니다.</li> <li>천부파일의 최대 용량은 10MB이내만 가능합니다.</li> <li>등록하신 파일의 이름은 정해진 규칙에 의해 자동으로 바뀌게 됩니다.</li> <li>서류제출 가능 파일형태: gif, jpg, jpg, png, PDF</li> <li>* PDF 파일의 경우 반드시 암호설정 해제 후 제출해주시기 바랍니다.</li> <li>[자상위계층] 확인 증빙셔류 &gt;</li> <li>제출서류 세부안내(장학금) &gt; 제출서류 세부안내(학자금대출) &gt; 제출서류 세부안내(보호아동 및 자립준비) &gt;</li> </ul> |                                                                           |                                    |               |  |  |
| • 서류제출 중 피<br>1. 학자금대출><br>2. 서류제출 화<br>3. 해당서류를                                                                                                    | ·일 업로드 방법 안내<br>› 학자금대출 신청>서류제출현<br>면에 신청정보에 따라 제출이<br>찾아서 선택한 뒤 '저장' 버튼을 | 황>서류제출 버튼 클<br>필요한 서류종류가 2<br>을 클릭 | 클릭<br>조회됨을 확인 |  |  |

| 가구원동의                                                                                                    | [1]                                                                                                 |                                       |  |  |
|----------------------------------------------------------------------------------------------------|----------------------------------------------------------------------------------------------------|---------------------------------------|--|--|
| ·····································                                                                                              | 4122 - 7 124 42-                                                                                    |                                       |  |  |
| 장학금 > 학자금                                                                                                    | 대출 ^ 인재육성 >                                                                                         | 기부 🖸 🦳 기숙사                            |  |  |
| 학자금대출 소개                                                                                                    | 학자금대출 안내                                                                                            | 종합조회                                  |  |  |
| 학자금 지원구간                                                                                                    | 학자금대출 소개하기                                                                                          | 학자금대출 신청                              |  |  |
| 한눈에 보는 학자금                                                                                                    | 취업 후 상환 학자금대출                                                                                       | ㅋ~~ㅠㅋ 신청가이드                           |  |  |
| 지원구간                                                                                                    | 일반 상환 학자금대출                                                                                         | 사전신청현황                                |  |  |
| 나의 학자금 지원구간 확인                                                                                                    | 다학기제 학자금대출                                                                                          | 서류제출현황                                |  |  |
| 학자금 지원구간 최신화<br>실청                                                                                                    | 농촌출신대학생 학자금융자<br>학점은행제 학습자                                                                          | 학자금대출 실행<br>(신청현황)                    |  |  |
| (가구원용)가구원 정보세공<br>동의현활 및 동의하기<br>(학생용)가구원 정보제공                                                                                     | 학자금대출<br>한·미 대학생 연수(WEST)<br>프로그램 어학연수비대출                                                           | 학점은행제 학습자<br>학자금대출 실행<br>(시청혀화)       |  |  |
| <b>누구원 정보제공 동의현황 및</b>                                                                                                    | L 동의하기                                                                                              |                                       |  |  |
| 학자금 지원 소득 · 재산 확인 정보제공 동의                                                                                                    |                                                                                                    |                                       |  |  |
| 본 절차는 정부 학자금지원 신청자 및 가구원의 학자금 지원구?<br>한국장학재단 설립 등에 관한 법률 제 50조에 따라 신청인 및 7<br>조회' 동의가 필요합니다.<br>정보제공 동의가 선행되지 않을 시, 학자금 지원구간 산정이 이 | 간 산정을 위해 신청인과 가구원의 소득과 재산을 조사하기 위함입니다.<br>'구원의 소득·재산 조사를 한국장학재단 및 보건복지부장관이 진행하기<br>루어지지 않음을 알려드립니다. | 위해서는 '개인 정보 및 금융정보 등에 대한 수집, 이용 및 제공· |  |  |
| 보제공 동의하고자 하는 학생에 대해 최초 1회 동의만 하면, 학생<br>단, 자녀가 여러 명인 경우 각 자녀별로 정보제공 등의가 필요합                                                        | !의 대학 입학 및 재학기간동안 별도의 정보제공 동의가 필요 없습니다.<br>니다.                                                      |                                       |  |  |
| 개인정보제공 및 약관동의                                                                                                    |                                                                                                    |                                       |  |  |
| 개인정보 수집, 이용 및 제공·조회하는데 동의하시겠습니까?                                                                                                   |                                                                                                    | 내용확인 >                                |  |  |
| 🗌 예, 동의합니다. 🔄 아니오                                                                                                    |                                                                                                    |                                       |  |  |
| 본인은 위 내용에 동의하며 신청서에 필요한 정보를 누락 없이 /                                                                                                | 사실만을 입력하겠습니다.                                                                                       |                                       |  |  |
| <mark>개인정보를 제공하는 사람 (학자금 지원 신청자의 부·모</mark><br>부와 모가 가구원일 경우, 부와 모 각각 동의가 필요합니다.                                                   | 또는 배우자)                                                                                             |                                       |  |  |
| 성명                                                                                                    |                                                                                                    |                                       |  |  |
| 주민등록번호                                                                                                    | 는 실명확인 >                                                                                            |                                       |  |  |
| 정보제공 동의하기 및 동의현황 확인 > 전자서명수단 안내 >                                                                                                  |                                                                                                    |                                       |  |  |
|                                                                                                    |                                                                                                    |                                       |  |  |

- (학자금 지원구간 산정 여부 '아니오' 선택한 대학원생은 제외)
- Tip
   • 동의대상: (미혼) 부모 (기혼) 배우자
  - 홈페이지>학자금대출>학자금 지원구간>(가구원용) 가구원 정보제공 동의현황 및 동의하기 에서 가구원(부모, 배우자)의 전자서명수단으로 동의 22

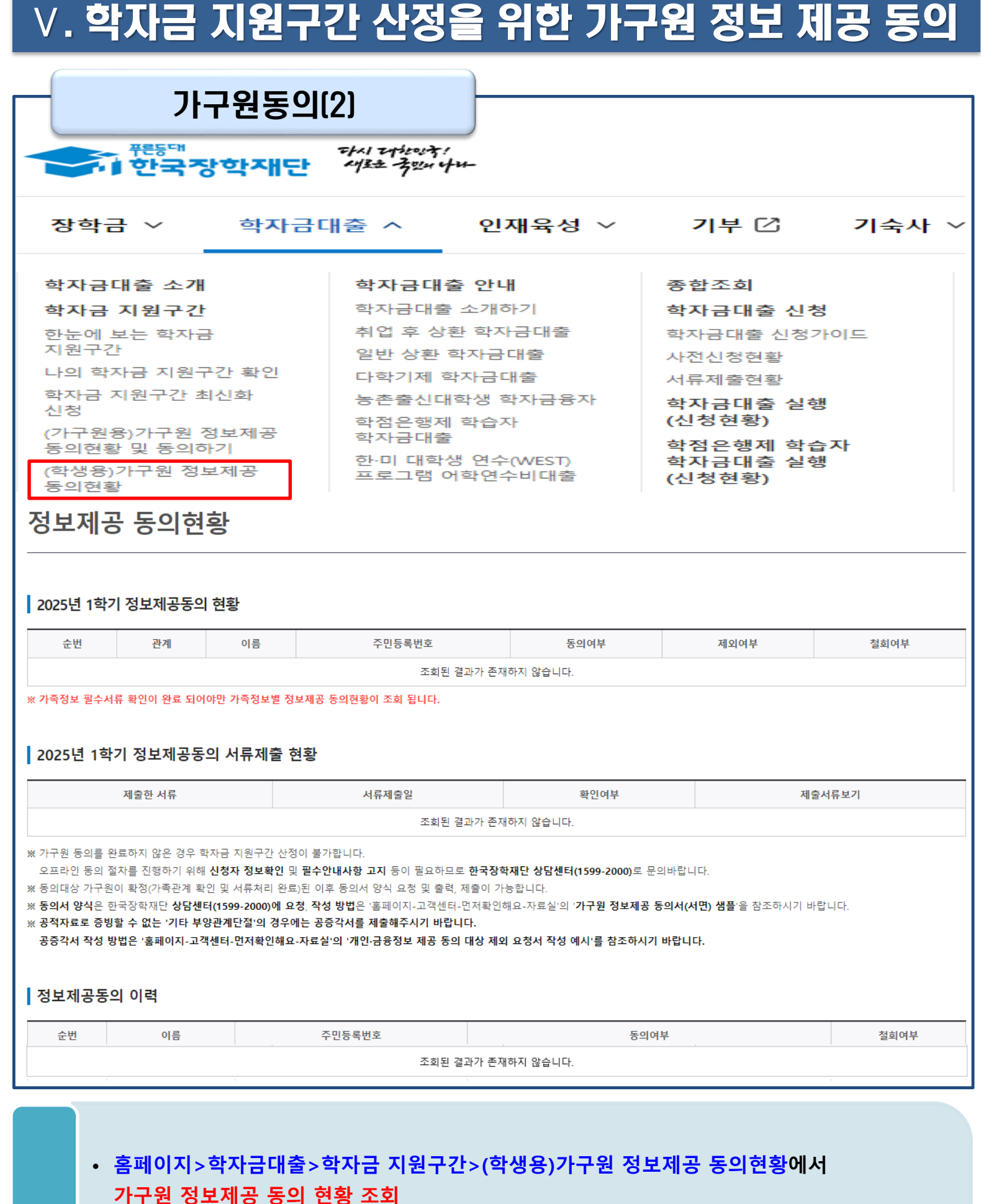

### • 학자금대출 가구원 정보제공 동의 후 제공 동의현황 조회 가능

• 동의대상: (미혼) 부모, (기혼) 배우자

ひん 豆ちちた ひけないそ 吉州 なれた 子型の ケル

# 취업 후 상환 전환대출 신청 매뉴얼

시스템 개선 등으로 인하여 일부 내용이 변경될 수 있음

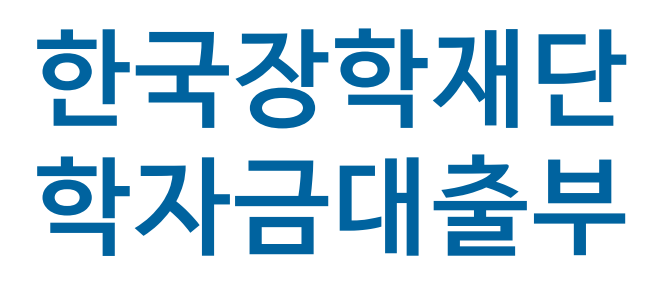

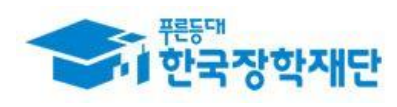

## 전환대출 신청준비

| 서비스이용지                                                | 나 등록 및 로그인                                                                                                    |
|-------------------------------------------------------|----------------------------------------------------------------------------------------------------|
|                                                       | ·····································                                                                                                    |
|                                                       | 장학금 ~ 학자금대출 ~ 인재육성 ~ 기부 🖸 기숙사 ~ 고졸만JOB 🖸 고객센터 ~ 재단소개 ~ 정보공개 ~                                                                                                    |
| QUICK<br>MENU<br>신입봉제학생<br>산가<br>휴업봉<br>원음<br>학부모<br> | <complex-block>VisitVisit<th< th=""></th<></complex-block> |
| 시비스<br>이용자<br>등록<br>확생지원<br>정보로<br>진고<br>신고           | 국가장학금과 학자금대출은 국민의 세금인 국가예산으로 운영되며, 학자금지원구간 등에 따라 차등하여 지원합니다.<br>학자금지원구간은 부·모·본인의 소득평가액과 재산의 소득환산액, 형제자매 수에 따른 공제액을 반영하여 산정합니다.                                                                                                    |
| 한번에 본인인증하고<br>모든 서비스 이용하기                             | 양       간편인증(민간인증서)       →         네이버,카카오, 또는 금융기관등 민간 전자서명 사업자가 제공하는 전자서명을 이용하여 로그인하기       ●         이용 가능한 간편인증 서비스 목록 >       간편인증서 안내 >                                                                                                    |
|                                                       | <ul> <li>✔ 금융인증서</li> <li>→ 금융결제원의 안전한 클라우드에 발급 및 저장되어 관리 되는 인증서로 로그인하기</li> <li>※ 금융인증서로 로그인하려면 서비스이용자 등록 후 해당 인증서를 한국장학재단에 등록 하셔야 합니다.</li> <li>※ 기존에 타 인증서를 등록해둔 상태에서 신규 등록하면 기존 인증서(공동, 금융)는 자동 연결해제됩니다.</li> <li>금융인증서 등록 &gt; 금융인증서 안내 &gt;</li> </ul>                                                                                                    |
|                                                       | ●         별도로 은행같은 금융기관이나 공식인증기관에서 발급받은 전자서명용 공동인증서를 이용하여 로그인 하기         ※ 공동인증서 오류 발생 시 본 페이지 하단의 [공동인증] 프로그램을 수동설치 후 다시 시도 바랍니다.         ※ 공동인증서로 로그인하려면 서비스이용자 등록 후 해당 인증서를 한국장학재단에 등록 하셔야 합니다.         ※ 기존에 타 인증서를 등록해둔 상태에서 신규 등록하면 기존 인증서(공동, 금융)는 자동 연결해제됩니다.         공동인증서 등록 >       공동인증서 안내 >         공동인증서 등록 >       공동인증서 내보내기 >                                                                                                    |
|                                                       | ▲ 브라우저 공동인증서 →                                                                                                    |

- 한국장학재단 홈페이지 접속 : http://www.kosaf.go.kr
- Tip 홈페이지 접속 후 로그인
  - 학자금대출 신청에 앞서 본인명의 전자서명수단 준비 필수

25

## II. 전환대출 신청

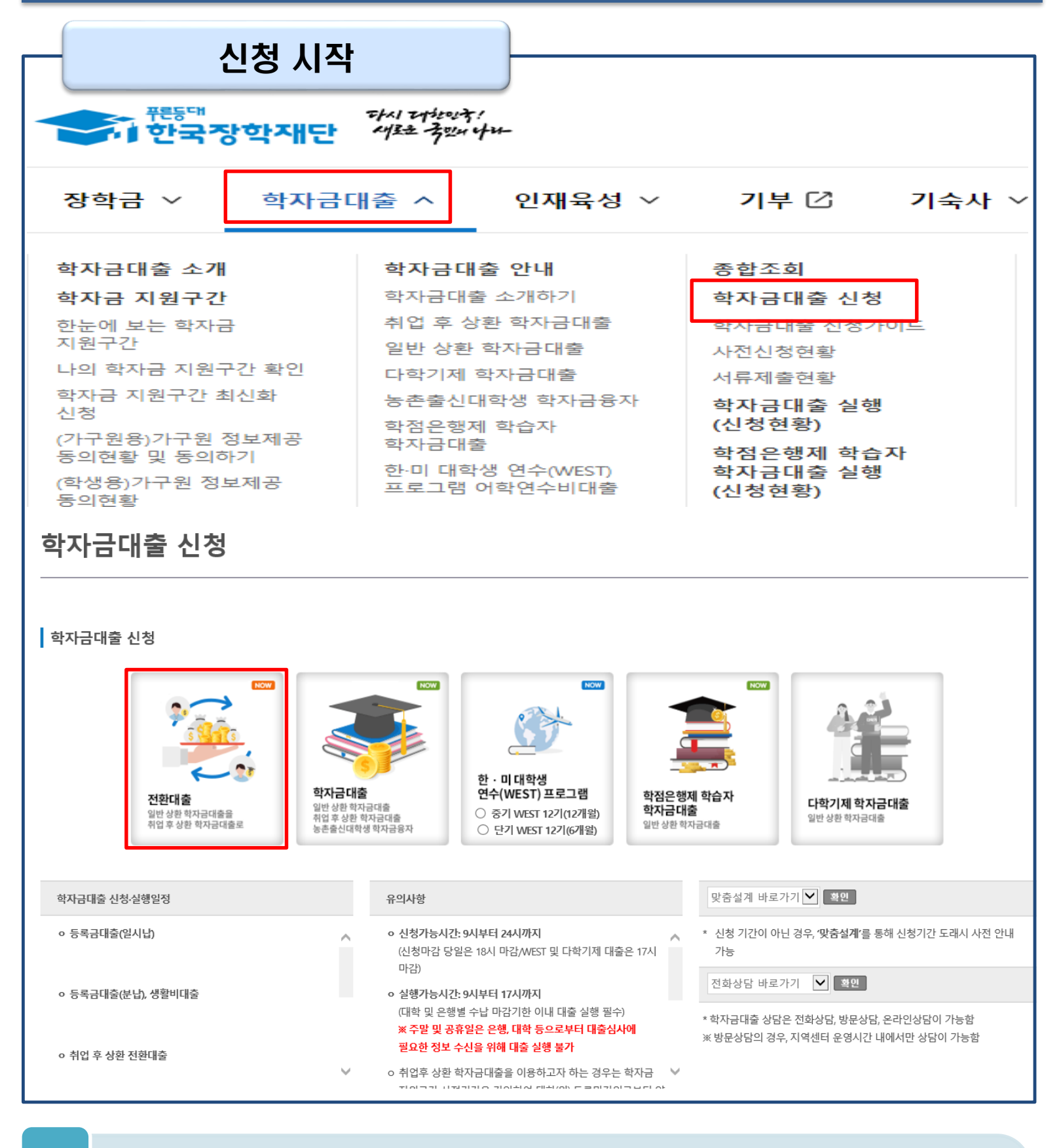

## Step 1. 전환대출 안내 및 신청

### 전환대출 신청서작성

1 2 3 4 5

### 전환대출 신청서 작성 페이지입니다.

STEP1 전환대출 안내 및 신청

### 전환대출 안내

전화대축 대상

### ● 전환대출 대상

(가) 학자금대출 신청지연 등의 사유로 학자금 지원구간을 알 수 없어 일반 상환 학자금대출을 받은 대학 학부생 및 대학원생으로 취업후 상환 학자금대출 기준과 전환대출 자격요건을 충족하는 자 (희망자에 한함)

(나) 전환대출 자격요건

① 일반 상환 학자금대출 잔액

- 등록금과 생활비 동시 대출자: 각 대출 잔액 보유

※ 단, 학부생 지원구간 9구간이나 긴급생계곤란자가 아닌 경우, 등록금대출만 전환대출 신청 및 실행 가능

- 등록금만 전환대출자: 등록금대출 잔액 보유

- 생활비만 저화대충자·생활비대충 자액 보유

※ 단, 생활비대출만 보유 시 전환 후 등록금대출 실행이 불가하므로, 등록금대출 실행 후 생활비대출과 동시 전환하거나, 등록금대출 기간 종료 후 전환대출 신청 및 실행 가능 ② 기신청한 일반 상환 학자금대출신청일 기준 (연, 얼, 얼까지 계산) 만 35세 이하인 학부생 또는 만 40세 이하 대학원생

### 전환대출 조건

### o 전환대출 조건

⊙ 실행된 일반 상환 학자금대출을 취업후 상환 학자금대출로 전환

(가) 전환대상 대출금액

 실행된 일반 상환 학자금대출 기존 대출금의 잔액범위 내 등록금: 일반 상환 학자금대출 등록금 잔액 전액

- 생활비: 일반 상환 학자금대출 생활비 잔액 전액 ※ 생활비대출 지원 조건은 취업후 상환 학자금대출과 동일하게 적용

(나) 기존 일반 상환 학자금대출 등록금 또는 생활비에 대한 발생 이자 및 연체이자는 차주가 부담

(다) 전환대출 실행일을 기준으로 기존 일반 상환 학자금대출 원리금 상환기간이 도래한 경우 상환해야할 원리금 차주가 부담

### 신청 및 심사

O 전환대출 신청 및 심사

### (가) 신청절차

① 홈페이지 또는 모바일앱에 로그인 후 취업 후 상환 전환대출 신청 화면으로 이동

② 신청 단계별 개인정보 기입 및 신청사항 확인 후 본인 명의의 천자서명수단으로 본인인증 시 신청 완료
 ③ 가족정보, 학자금 지원구간 등은 전환대상인 일반 상환 학자금대출의 정보를 활용(학자금 지원구간 재산정 절차 없음)

※ 생활비대출 지원 조건은 취업후 상환 학자금대출과 동일하게 적용

(나) 제출서류: 없음

(다) 대학 정보(성적 등) 활용 기준

전환 대상인 일반 상환 학자금대출 심사 시 대학정보(성적, 이수학점 등)을 활용

대출실행

### o 전화대충실행

(가) 대출금 지급

① 대출금 지급 - 전환대출에 의한 등록금과 생활비 대출금은 동일학기에 실행한 일반 상환 학자금대출 등록금과 생활비 대출계좌의 잔액을 중도상환 함

☞ 등록금 및 생활비 대출금의 상환위임 사항을 동의서에 기재

- 개인에게 지급되는 대충금액 없음

: 전환대출 승인 후 증도상환 등으로 인해 전환대출실행 당시 전환대출 승인 금액보다 등록금 및 생활비 잔액이 적을 경우 대출실행 금액은 등록금 및 생활비 잔액 범위로 제한하여 개인에게 지급되는 대충금액은 없음

※ 생활비대출 지원 조건은 취업후 상환 학자금대출과 동일하게 적용

※ 취업 후 상환 전환대출을 실행한 경우, 전환 전 대출상품으로 원복(취업 후 → 일반)하는 것은 불가하오니, 이 점 유의하시기 바랍니다.

× 신(편)입생이 학교 변경(타 대학 합격 등)으로 등록금 추가대출이 필요한 경우에는 추가 대출을 먼저 실행하시고, 기존 대출을 상환하신 후에 취업 후 상환 전환대출을 이용하시는 것을 권장드립니다.

### o 기타사항

취업 후 상환 전환대출 과려, 위에서 언급하지 않은 사항은 취업 후 상환 학자금대출 기준과 동일하게 적용 학부생 지원구간 9구간에 해당하는 학생의 경우, 전환대출 실행 후 긴급생계곤란자 서류제출은 불가하오니 이 점 유의하시기 바랍니다.

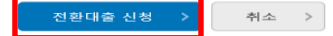

• 전환대출 관련 안내 내용을 확인 후, '전환대출 신청' 버튼 클릭 Tip

## III. 신청서 작성

## Step 2. 약관동의

## 전환대출 신청서작성

1 2 3 4 5

STEP2 약관동의 전환대출 신청서 작성 페이지입니다. 이름 주민등록번호 대출상품 신청일자 일반상환 대출을 취업후 상환 학자금대출로 전환 • 개인정보제공 및 약관동의 개인(신용)정보의 수집제공활용 및 조회에 동의 하시겠습니까? 내용확인 > ✔ 예, 내용에 동의합니다. - 아니오 신청인 동의서 안내를 충분히 읽고 이해하셨습니까? 내용확인 > ✔ 예, 내용에 동의합니다. 🗌 아니오 본인은 위 내용에 동의하며 신청서에 필요한 정보를 누락 없이 사실만을 입력하겠습니다. 누락 및 사실이 아닌 내용 입력으로 신청이 거절 될 수 있으며, 학자금 수혜 후에도 위 사실이 확인 되는 경우 반환하겠습니다. 본인은 장학 및 학자금대출 신청서에 허위 정보를 입력하거나 관련 정보의 누락 또는 관련 서류를 위, 변조하여 고등교육기관, 은행, 한국장학재단 등에 제출한 경우에는 2년 내지 3년간의 대출 제한 및 민형사상 책임을 감수하겠습니다. •성명: 주민등록번호: 전자서명 동의 취소 > ※ 참조하세요! \* 신청서 접수가 완료되기 까지 약관 동의, 개인정보 입력, 전자서명 등 일정 시간(5~10분 이상) 소요 될 수 있습니다. ※ 전환대출 실행 시점까지 발생한 일반 상환 학자금 이자 금액이 계좌에 있어야 전환대출 실행이 가능합니다.

- 개인(신용)정보의 수집제공활용 및 조회 [내용확인] 버튼 클릭하여 확인 및 동의여부 체크 ※ 선택적 동의사항은 '동의하지 않음' 으로 선택 가능
- 동의서 내 세부 동의사항 동의 체크 후 하단의 주의사항 숙지 후 마지막 동의 체크
- 본인 전자서명수단을 이용하여 동의한 후 다음단계로 이동

## Step 3. 개인·대출 정보 입력

### STEP3 개인 · 대출 정보입력

### 전환대출 신청서 작성 페이지입니다.

| 이름   |                           | 주민등록번호 |  |
|------|---------------------------|--------|--|
| 대출상품 | 일반상환 대출을 취업후 상환 학자금대출로 전환 | 신청일자   |  |

### 개인정보를 정확히 입력하세요.

### ○ 개인정보

| 이름        | 주민등록번호                                                                                                    |
|-----------|----------------------------------------------------------------------------------------------------|
| 전화번호      | 없음 🔽 - 🔤                                                                                                    |
| 휴대전화번호 *  | 선택 🔽 - 😁 – 😁 🛱 휴대전화인증 >                                                                                                    |
| 이메일 *     | 관 @ 직접입력 ✔ [전자사서함 ID : ]                                                                                                    |
| 실거주지 주소 * | 우편번호찾기 >         • 기한이익상실 등 안내 우편물은 고객에게 발생되는 불이익을 사전에 방지하기 위해         우편물수령처와 주민등록주소지가 상이할 경우 두 곳 모두 발송될 수 있습니다.         • 조소가 변경된 경은 재기인해주시기 바랍니다. |

\* 는 필수 입력사항입니다.

### ◊ 학교정보

| 학적구분    |   | 단과대학    |  |
|---------|---|---------|--|
| 학과/전공   |   | 학번/수험번호 |  |
| 소속대학    | 4 | 학년      |  |
| (편)입학년월 |   |         |  |

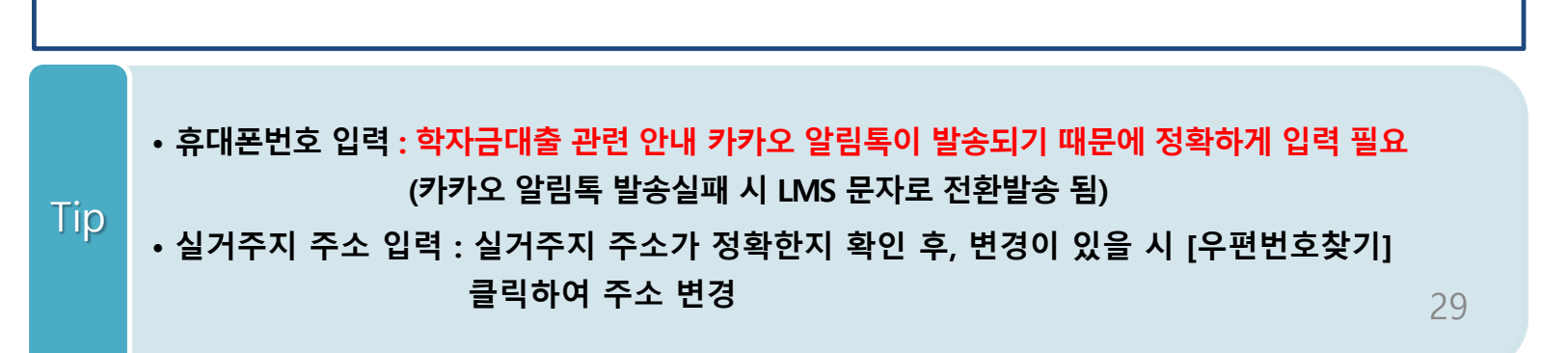

## Step 3. 개인·대출 정보 입력

### O 대출신청 정보

| 총 대출금액 |  |     | 대출금리   |     |
|--------|--|-----|--------|-----|
| 대출잔액   |  |     | 거치기간금리 |     |
| 구분     |  | 등록급 |        | 생활비 |
| 대출금액   |  |     |        |     |
| 대출일    |  |     |        |     |
| 상환방법   |  |     |        |     |
| 거치기한   |  |     |        |     |
| 대출기한   |  |     |        |     |
| 연체여부   |  |     |        |     |

### O 전환대출 대상금 확인

| 조회기준일 * | 🔽 계산하기 > | 본인납부 예상 이자 | 원 |
|---------|----------|------------|---|
| 대상등록금   | 원        | 대상생활비      | 원 |

· 신청일 현재 기준이며 대출 지급 실행일이 신청일과 다를 경우 전환대출 대상금은 변경 될 수 있습니다.

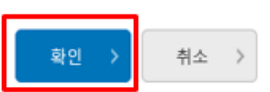

• 대출신청 정보 - 등록금 및 생활비 대출금액, 상환방법 등 주요사항 확인

• 전환대출 대상금액 확인 : 조회기준일을 기준으로 계산, 본인이 납부할 예상이자금액 확인

## Step 4. 신청확인

STEP4 신청확인

### 전환대출 신청서 작성 페이지입니다.

| 이름   |                           | 주민등록번호 |  |
|------|---------------------------|--------|--|
| 대출상품 | 일반상환 대출을 취업후 상환 학자금대출로 전환 | 신청일자   |  |

### 개인정보 입력 내용을 확인하세요.

### o 개인정보

| O 개인정보  |        | * 는 필수 입력사항입니다. |
|---------|--------|-----------------|
| 이름      | 주민등록번호 |                 |
| 전화번호    | 휴대전화번호 |                 |
| 이메일     |        |                 |
| 실거주지 주소 |        |                 |

### O 학교정보

| 학적구분    | 단과대학    |  |
|---------|---------|--|
| 학과/전공   | 학번/수험번호 |  |
| 소속대학    | 학년      |  |
| (편)입학년월 |         |  |

### O 대출신청 정보

| 총 대출금액 |     | 대출금리   |     |
|--------|-----|--------|-----|
| 대출잔액   |     | 거치기간금리 |     |
| 구분     | 등록금 |        | 생활비 |
| 대출금액   |     |        |     |
| 대출일    |     |        |     |
| 상환방법   |     |        |     |
| 거치기한   |     |        |     |
| 대출기한   |     |        |     |
| 연체여부   |     |        |     |

### O 전환대출 대상금 확인

| 조회기준일                                                      |   | 본인납부 예상 이자 |   |
|------------------------------------------------------------|---|------------|---|
| 대상등록금                                                      | 2 | 대상생활비      | 2 |
| • 신청일 현재 기준이며 대출 지급 실행일이 신청일과 다를 경우 전환대출 대상금은 변경 될 수 있습니다. |   |            |   |

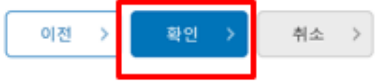

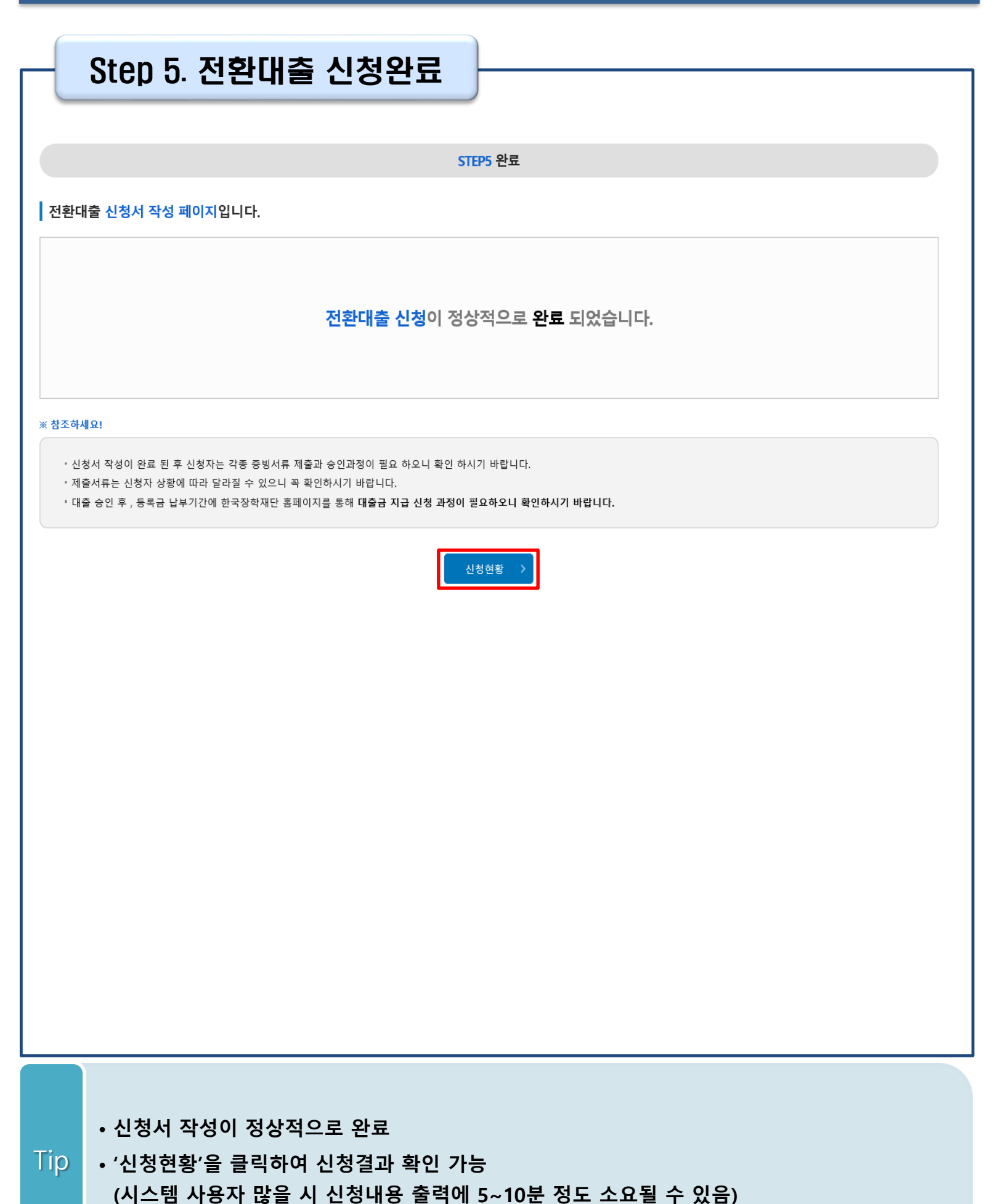

## 신청관련 주요 FAQ

2025년 3월에 입학한 신입생(편입생/재입학생)입니다. 2025-2학기에도 '신입생'으로 신청하면 되나요?

아닙니다. 최초 입학한 학기에만 신입생(편입생/재입학생)에 해당하고, 이후에는 재학생으로 신청하시기 바랍니다. 신입생으로 신청하실 경우, 심사가 지연될 수 있습니다.
 만약 신입생으로 잘못 신청하셨다면, 학자금대출>학자금대출 실행(신청현황)에서 신청정보를 수정바랍니다.

학자금대출을 신청하고, 승인 되면 저절로 등록금/생활비가 지급되나요?

아닙니다. 학자금대출이 승인되면 재단 홈페이지 학자금대출 실행(신청현황) 화면에서
 [등록금실행], [생활비실행] 버튼을 각각 클릭하시어 대출 약정을 체결하셔야 대출금 지급이
 완료됩니다. 따라서 본인의 심사결과를 반드시 확인 바랍니다. (승인 시 심사결과 메시지 발송)

### 대출금은 어디로 지급되나요?

 등록금대출은 대학계좌로 지급됩니다. 생활비대출은 학생 개인계좌로 지급됩니다.
 ※ 단, 기등록대출의 경우 등록금대출도 학생 개인계좌로 지급되며, 재학생의 경우 기등록 등록금대출은 개인별 1회만 가능(소속대학 기등록특별승인 필요)

### 학자금 지원구간 산정 전에 일반 상환 학자금대출을 '사전승인 ' 받을 수 있나요?

- 네. 등록(예정)대학 최종 등록 마감 시점 또는 대출 실행 마감시점까지 대출신청자의 학자금 지원구간이 산정되지 않는 경우, 일반 상환 학자금으로 대출 진행이 가능합니다.
- 학자금 지원구간 확인을 위해 미리 신청해주시길 바랍니다.
   (가족관계 확인 및 가구원 정보제공 동의 완료 후 8주 내외 소요)
- 단, 대출 신청이 늦어 대학별 등록기간이 임박한 경우, '사전승인'을 통해 일반 상환 학자금대출
   로 우선 승인됩니다. 기한 내 승인되지 않을 경우 상담센터(1599-2000) 또는 학자금대출 실행
   (신청현황) 화면을 통하여 사전승인을 신청하시기 바랍니다. 추후 학자금 지원구간 수신 결과에
   따라 취업 후 상환 학자금대출로 전환 가능합니다.

## 신청 관련 주요 FAQ

## 학자금지원 9구간인 학부생입니다. 취업 후 상환 학자금대출을 받을 수 있나요?

- 네. '24-2학기부터 **학부생의 취업 후 상환 학자금대출 지원대상이 학자금지원 9구간까지 확대** 되었습니다.
- 단, 등록금대출 기준이며 생활비대출은 학자금지원 8구간 이하인 자 혹은 <u>9구간 해당자 중</u>
   <u>긴급생계곤란자(증빙서류 제출 필요)</u>에 한해 지원합니다. 긴급생계곤란자 안내는 홈페이지를 통해 확인 바랍니다.

## 금융거래 안심차단 서비스란 무엇인가요? 또 어떻게 신청하나요?

- 금융거래 안심차단 서비스란 명의도용, 보이스피싱 등 금융사고를 사전에 예방하기 위하여 신규 여신거래가 즉시 중단되는 서비스입니다.
- 안심차단 신청 및 해제가 가능한 기관은 은행(시티은행, 인터넷은행 제외), 저축은행, 농·수협, 새마을금고, 신협, 산림조합, 우체국입니다.
- 신청(해제)방법
  - 금융소비자 본인(법정대리인 포함)이 은행, 저축은행 등 금융회사에 방문하여 안심차단 신청 및 해제가 가능합니다. (한국신용정보원 정보 등록 및 실시간 반영)
     ※ 안심차단을 신청한 고객이면 학자금대출 승인 거절 및 실행 거절됩니다.

## 학자금대출 상품 중 안심차단 적용을 받는 상품은 무엇인가요? 고객이 직접 신청내역을 조회할 수 있나요?

 특별상환유예대출을 제외한 모든 학자금대출(생활비대출 포함)상품에 대해 적용됩니다.
 적용상품: 취업 후 상환 학자금대출, 일반 상환 학자금대출, 농촌학자금대출, 취업 후 상환 전환대출, 학점은행제 학습자 대출

• 한국신용정보원 홈페이지를 통해 본인의 안심차단 신청내역을 조회할 수 있습니다.

## 신청 관련 주요 FAQ

만 35세를 초과하고, 만 45세 이하인 선취업 후진학자 또는 중소기업 재직자는 요건 충족시 어떤 절차를 거쳐야 취업 후 상환 학자금대출을 받을 수 있나요?

- 대학에서 '대학의 평생교육체제 선정대학, 재직자 특별전형, 학사학위 전공심화과정'의 학위 과정인 학과를 등록합니다.
- 학생이 학자금대출을 신청하고, 학자금 지원 8구간 이하 등 취업 후 상환 학자금대출 요건을 모두 충족합니다.(연령 요건 제외)
- 1번, 2번 절차가 완료된 학생이 [재단 홈페이지(www.kosaf.go.kr)>학자금대출>학자금대출
   실행(신청현황)]에서 선취업 후진학자로 신청</u>합니다.
- 대학에서 확인 후, 선취업 후진학자 또는 중소기업 재직자 요건을 충족하면 선취업 후진학자
   로 정합니다.
- 선정된 학생은 [재단 홈페이지(www.kosaf.go.kr)>학자금대출>학자금대출 실행(신청현황)]에
   서 증빙자료를 온라인으로 제출합니다
  - 선취업 후진학자: 건강보험자격득실확인서
  - 중소기업 재직자: 건강보험자격득실확인서, 중소기업확인서
- 6. 재직 여부 심사가 완료되면, 취업 후 상환 학자금대출 심사가 승인되어 실행 가능합니다.(취업 후 상환 전환대출도 가능)

## 신청 관련 주요 FAQ (대학원 취업 후 상환 대출)

## 대학원생 취업 후 상환 학자금대출 자격 요건은 어떻게 되나요?

- 「취업 후 학자금 상환 특별법 시행령」 제2조에 따라 취업 후 상환 학자금대출은 학부생과 대학원생에게 지원하고 있습니다. 대학원생의 경우 아래 조건을 충족해야 대출이 허용됩니다.
   교육부 또는 한국장학재단과 취업 후 상환 학자금대출에 관한 협약을 체결한 국내
  - 고등교육기관의 대학원생(전문대의 전문기술석사 과정 포함)
  - 대출신청일 기준 만 40세 이하(사전신청일이 아닌 본대출신청일 기준 연령계산)
  - 학자금지원구간 4구간 이하 (대출신청 시 학자금 지원구간 산정여부 동의 필요)

### 학자금지원구간 산정여부 '예'로 대출 신청 후 '아니오'로 변경이 가능한가요?

- 대출 실행 전이라면 신청취소 후 재신청을 통해 변경이 가능합니다. (대출실행 후 재신청 불가)
- 학자금 지원구간 산정여부를 '아니오'로 재신청했더라도 이미 재산조사가 시작되었다면 학자금
   지원구간 확정 시 통지될 수 있는 점 양해부탁드립니다.
- 지원구간 산정 미동의 시 일반 상환 학자금대출만 이용 가능합니다. (일반 자격요건 충족 시)

## 대학원생도 일반 상환 학자금대출 실행 후 취업 후 상환 전환대출이 가능한가요?

- 취업 후 상환 학자금대출 자격요건을 충족하고, 학자금지원구간 산정 여부를 '예'로 신청하였다면 취업 후 상환 전환대출이 가능합니다.
- 대출신청 시 학자금지원구간 산정여부를 '아니오'로 선택한 대학원생은 전환대출이 불가합니다.

※ 좀 더 자세한 내용은 <mark>한국장학재단 상담센터(1599-2000)</mark> 또는 재단홈페이지 (<u>www.kosaf.go.kr</u>) >고객센터 > 자주묻는질문(FAQ)를 통해 확인 가능합니다.